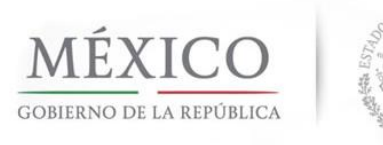

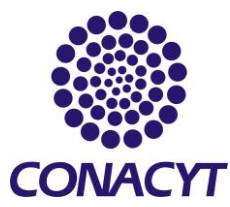

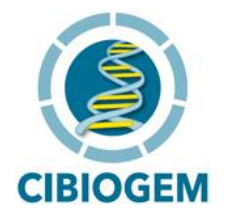

# Fondo para el Fomento y Apoyo a la Investigación Científica y Tecnológica

# en Bioseguridad y Biotecnología

# FONDO CIBIOGEM

# GUIA PARA EL LLENADO DE SOLICITUD DE LA CONVOCATORIA:

BIOECNOLOGÍA 2018

Modalidad aprobada: Convocatoria Abierta.

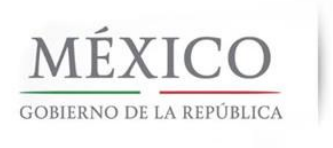

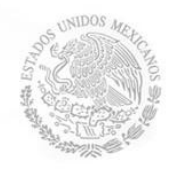

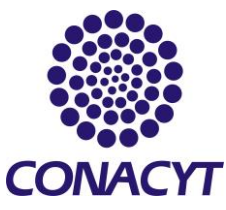

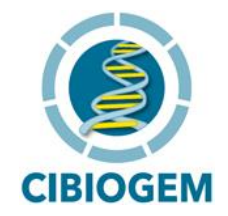

### INDICE

## Página

| I    | Cómo ingresar al formato de solicitud                                                                                                    | 2                                                                                                  |
|------|----------------------------------------------------------------------------------------------------|----------------------------------------------------------------------------------------------------|
| П    | Captura de la solicitud                                                                                                    | 6                                                                                                  |
| II.1 | Secciones de la Solicitud                                                                                                    | 7                                                                                                  |
| II.2 | Llenado de secciones específicas                                                                                                    | 8                                                                                                  |
|      | <ol> <li>Solicitud</li> <li>Pantalla General         <ul> <li>a) Registro de la Institución</li> <li>b) Área de Conocimiento</li> <li>c) Demanda solicitada</li> <li>d) Período de ejecución</li> <li>e) Descripción de la propuesta</li> <li>f) Objetivo General</li> <li>g) Resultados a obtener</li> </ul> </li> </ol>                                                                                                    | 8<br>9                                                                                             |
|      | <ol> <li>Protocolo</li> <li>Resultados Esperados</li> <li>Áreas de Impacto</li> <li>Proyectos Relacionados</li> <li>Mecanismos de Transferencia</li> <li>Responsables de la Propuesta</li> <li>Formación de Recursos Humanos</li> <li>Estancias Asociadas</li> <li>Infraestructura</li> <li>Instituciones Participantes</li> <li>Cronograma y Desglose Financiero         <ol> <li>Cronograma de actividades y etapas de proyecto</li> <li>Desglose Financiero</li> <li>Registro de Infraestructura</li> </ol> </li> <li>Grupo de Trabajo</li> <li>Documentos Adjuntos</li> </ol> | 10<br>12<br>15<br>16<br>17<br>18<br>19<br>20<br>21<br>22<br>23<br>24<br>26<br>29<br>31<br>32<br>33 |
|      | Contactos de Apoyo durante la captura de Solicitud                                                                                                    | 34                                                                                                 |

#### Ш Contactos de Apoyo durante la captura de Solicitud

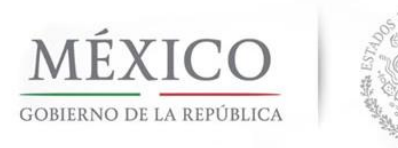

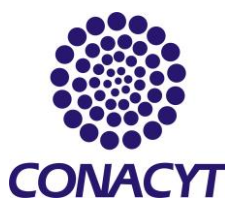

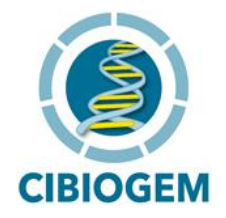

#### I. CÓMO INGRESAR AL FORMATO DE SOLICITUD

La captura de solicitud se realiza a través del sistema en línea desde el portal de CONACYT.

a. En la página electrónica principal del Consejo (<u>www.conacyt.gob.mx</u>) busque el menú FONDOS Y APOYOS y haga click sobre la imagen:

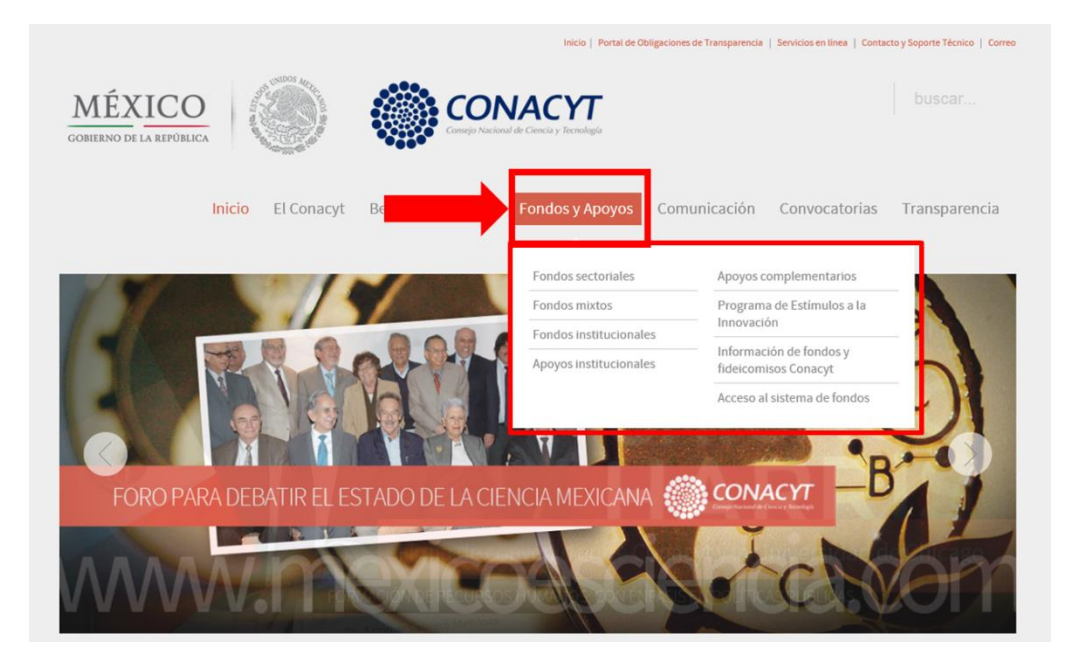

En la ventana que aparece, dé click en el extremo inferior derecho del menú en ACCESO AL SISTEMA FONDOS

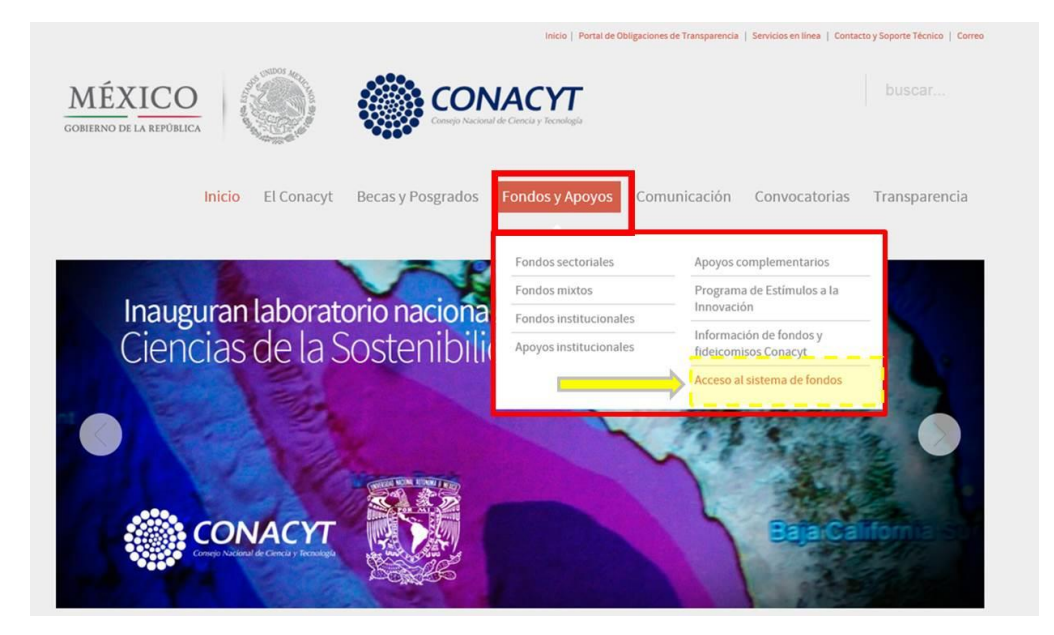

GUIA PARA EL LLENADO DE SOLICITUD CONVOCATORIA BIOSEGURIDAD 2016

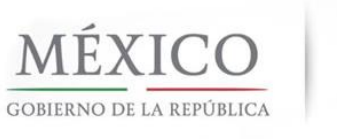

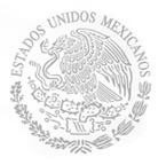

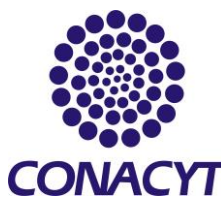

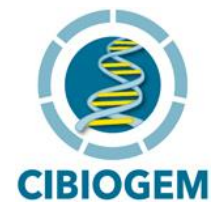

#### Aparecerá la siguiente pantalla:

| (i)   people.conacyt.mx/generador-view-angular/index.html?applic | ation=FONDOS#/login                      |                                             |                                       | C Q Buscar           |                           |           | ☆ | ê 🛡 |
|------------------------------------------------------------------|------------------------------------------|---------------------------------------------|---------------------------------------|----------------------|---------------------------|-----------|---|-----|
| gob mx                                                           |                                          |                                             |                                       | Trámites             | Gobierno                  | Participa | ٩ |     |
| CONACYT                                                          |                                          |                                             |                                       |                      |                           |           |   |     |
| ♠ > Inicio > Acceso a                                            | las aplicaciones CON/                    | АСҮТ                                        |                                       |                      |                           |           |   |     |
| CONACYT                                                          |                                          |                                             |                                       |                      |                           |           |   |     |
| Usuario:                                                         | Usuario                                  |                                             |                                       |                      |                           |           |   |     |
|                                                                  | Este campo es obligatorio.               |                                             |                                       |                      |                           |           |   |     |
| Contraseña:                                                      | Contraseña<br>Este campo es obligatorio. |                                             |                                       |                      |                           |           |   |     |
|                                                                  | No soy un robot.                         | reCAPTCHA<br>Privacidad-Condiciones         |                                       |                      |                           |           |   |     |
|                                                                  | <u>Registrate aquí</u>                   |                                             | ¿Olvidaste tu contraseña?             |                      |                           |           |   |     |
|                                                                  |                                          |                                             | Entrar                                |                      |                           |           |   |     |
|                                                                  |                                          |                                             |                                       |                      |                           |           |   |     |
|                                                                  |                                          |                                             |                                       |                      |                           |           |   |     |
| Enlaces                                                          |                                          | ¿Qué es gob.m>                              |                                       | Contacto             |                           |           |   |     |
| Declaración de Accesibilidad                                     |                                          | Es el portal único de<br>ciudadana Leer más | trámites, información y participación | Mesa de ayuda: dudas | e información<br>a gob mx |           |   |     |

Obtenga acceso al sistema con su clave de usuario CONACYT; si no cuenta con una, regístrese como un nuevo usuario.

Seleccione del menú lateral, la opción SISTEMA DE FONDOS – PROPONENTE, y haga click sobre el campo SOLICITUD. Esta acción desplegará un menú con dos opciones (Captura de Solicitud y Pizarra de Mensajes).

| ORACLE                                |                               | heat                                                               | Lista Trabaica Añade a        | Feveritos | Desconexión |
|---------------------------------------|-------------------------------|--------------------------------------------------------------------|-------------------------------|-----------|-------------|
| -                                     | Mané Procesal s               |                                                                    |                               |           |             |
| 1                                     | Sistema de EONDOS Proponente  |                                                                    |                               |           |             |
| avoritos                              | Sistema de Fondoos Proponente |                                                                    |                               |           |             |
| la<br>esiones de Interés              | Solicitud                     | Formalización                                                      | Sequimiento                   |           |             |
| inistración de Fondos                 |                               | Una vez que se esta en formalización se debe de firmar el Convenio | Seguimiento                   |           |             |
| ema de FONDOS ST<br>ema de FONDOS Adm | Captura de Solicitud          | E Eormalización de Provectos                                       | int Financiero y Complemen(N) |           |             |
| ema de FONDOS                         | Enders die versiehenden       |                                                                    | Captura de Info. Tec. Parcial |           |             |
| nente                                 |                               |                                                                    | <u>17. Más</u>                |           |             |
| ormalización                          | Informe Final                 | Evaluación de Impacto                                              |                               |           |             |
| eguimiento                            | E Informe Financiero Final    | Exatuación Ex.Post                                                 |                               |           |             |
| valuación de Impacto                  | E Firma de Acta Finizato      |                                                                    |                               |           |             |
| tema de FONDOS                        |                               |                                                                    |                               |           |             |
| Astas                                 |                               |                                                                    |                               |           |             |
| ministración de                       |                               |                                                                    |                               |           |             |
| comisos<br>nento Regional -           |                               |                                                                    |                               |           |             |
| ECyT                                  |                               |                                                                    |                               |           |             |
| stión de Proyectos                    |                               |                                                                    |                               |           |             |
| tas de Trabajos                       |                               |                                                                    |                               |           |             |
| rramientas de Informes                |                               |                                                                    |                               |           |             |
| aina Inicial                          |                               |                                                                    |                               |           |             |
| dina Inicial del Fondos               |                               |                                                                    |                               |           |             |
| Discionaria                           |                               |                                                                    |                               |           |             |

Haga click en CAPTURA DE SOLICITUD. Aparecerá la siguiente pantalla:

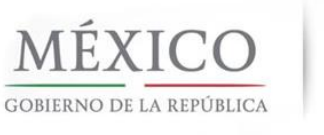

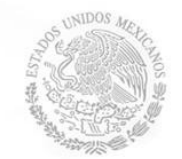

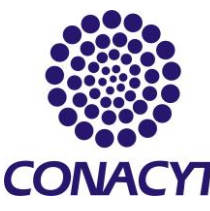

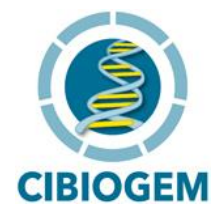

| ( + ) i fondos.main.co                                                                                                    | nacyt.mx/psp/FONDOS/EMPLOYEE/FONDOS/c/CN_PRIPROSTAPRO.CN_PROPUESTA_CMP.GBL?PORTALPARAM_PTCNAV=CN_PROPUESTA_CMP_GBL_4&E           | C Q Buscar            | ☆ 自 ♥ ♣ 余 ☰                    |
|----------------------------------------------------------------------------------------------------|----------------------------------------------------------------------------------------------------|-----------------------|--------------------------------|
| ORACLE                                                                                                    |                                                                                                    | Inicio Lista Trabajos | Añadir a Favoritos Desconexión |
| Mundi         Image: Comparison of the strength of the strength of the strengt of the strength of the strengt of the strength of the strength | Solicitudes<br>Solicitudes en Process<br>Pondo:<br>Convocatoria:<br>Solicitud:<br>Solicitudes en Process<br>INverves Solicitudes |                       |                                |

En la pestaña con la etiqueta NUEVAS SOLICITUDES aparecerán dos recuadros con las leyendas FONDOS y CONVOCATORIA. Haga click en la lupa que aparece al lado derecho del recuadro FONDO. Seleccione el código de fondo I0016 CIBIOGEM

| Menú 🗖                                          |              |                                |   |
|-------------------------------------------------|--------------|--------------------------------|---|
| Russer                                          | 00003        | Estimulos innovacion rec.      |   |
| Buscar:                                         | <u>C0004</u> | TECNOLOGIA INTERNACIONAL       |   |
| (>)                                             | C0005        | COOPERACION BILATERAL          |   |
| Mis Favoritos                                   | C0006        | Conacyt_CE_Nanocien_Nanotec    |   |
| ▷ Ayuda                                         | C0007        | FRANCIA- OSEO-CONACYT          |   |
| Expresiones de Interés                          | CHIAP        | Fomix Chiapas                  |   |
| Sistema de FONDOS ST<br>Distanza da FONDOS      | DEM2         | Unidad de Negocio Demos 2      |   |
| Sistema de FONDOS -                             | DEMOS        | Fondo Demostración             |   |
| Solicitud                                       | E0001        | Consejo Mexiquense de CyT      |   |
| = Captura de Solicitud                          | E0002        | SEDECO BC                      |   |
| <ul> <li>Pizarra de Mensaies</li> </ul>         | ESFI0        | Cartera de Proyectos           |   |
| ▷ Formalización                                 | ESFIS        | Programa Estímulos Fiscales    |   |
| ▷ Seguimiento                                   | GNJTO        | Fomix Guanajuato               |   |
| ▷ Finiquito                                     | 10002        | FONDO INSTITUCIONAL            |   |
| Evaluación de Impacto                           | 10003        | Fondo SEP - CONACYT            |   |
| Enlace Institucional                            | 10004        | Consorcios de Innovacion       |   |
| ▷ Revistas                                      | 10005        | Fot. infra. CPIS               |   |
| Proyectos Estrategicos                          | 10006        | Formación de Doctores          |   |
| FORDECVT                                        | 10007        | Consolid. Inst. (Repatriación) |   |
| ▷ Gestión de Provectos                          | 10008        | INCORPORACION                  |   |
| ▷ PeopleTools                                   | 10009        | FONDO_ESPECIAL_INST            |   |
| <ul> <li><u>Cambio de Contraseña</u></li> </ul> | 10010        | INTERNACIONAL                  |   |
|                                                 | 10011        | ESTANCIAS INDUSTRIA            |   |
|                                                 | 10012        | REDES                          |   |
|                                                 | 10013        | Fondo Conacyt                  |   |
|                                                 | 10014        | Fomento Regional               | 4 |
|                                                 | 10015        | Eondo Infraestructura          |   |
|                                                 | 10016        | CIBIOGEM                       |   |
|                                                 | <u>M0001</u> | FOMIX AGUASCALIENTES           |   |
|                                                 | <u>M0002</u> | FOMIX BAJA CALIFORNIA SUR      | 1 |
|                                                 | M0003        | EOMIX CAMPECHE                 |   |

El programa lo regresará a la pestaña NUEVAS SOLICITUDES. Ahora haga click en la lupa a la derecha del campo de CONVOCATORIA y elija **"I0016-2018-01".** Haga click en el cuadro amarillo AÑADIR para generar su número de solicitud el cual le permitirá el acceso para captura inmediata o futura.

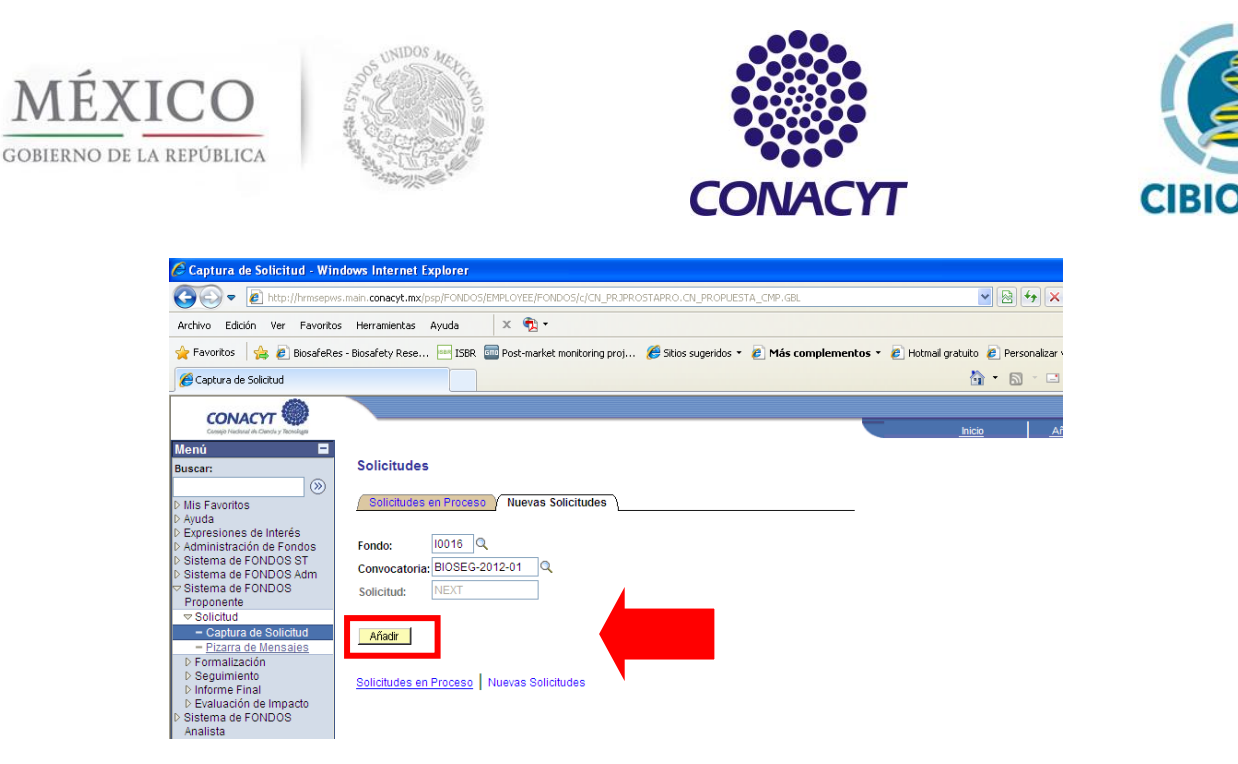

Tome nota de éste para ingresarlo cuando el sistema se lo solicite. Puede continuar trabajando en el sistema para llenar la solicitud o bien salir y regresar posteriormente, para lo cual deberá hacer la búsqueda para su reingreso en la pestaña etiquetada como SOLICITUDES EN PROCESO.

Por Ejemplo: Si desea reiniciar la captura una vez registrado el número de solicitud, complete los campos FONDO y CONVOCATORIA en la pestaña SOLICITUDES EN PROCESO siguiendo las instrucciones anteriores, y haga click en el botón BUSCAR. Aparecerá una lista de aquellas solicitudes que haya iniciado, elija el nombre que dio a su solicitud y haga click sobre el número de solicitud o ingrese en el campo SOLICITUD el número de acceso que generó en el párrafo anterior para continuar con el llenado

| CONACYT                                    |                             |                            |                           |             |
|--------------------------------------------|-----------------------------|----------------------------|---------------------------|-------------|
| Consigle Hadishal in Clencle y Technologie |                             |                            | Inicio                    | Desconexión |
| Menú 🗖                                     |                             |                            |                           |             |
| Buscar:                                    | Solicitudes                 |                            |                           |             |
| ())<br>())                                 |                             |                            |                           |             |
| D Mis Favoritos                            |                             |                            |                           |             |
| D Ayuda                                    | Solicitudes en Proceso      | Nuevas Solicitudes         |                           |             |
| Expresiones de Interés                     | 7 000000000                 | 1100100 0010100000         |                           |             |
| Sistema de FONDOS ST                       |                             |                            |                           |             |
| Sistema de FONDOS -                        | ID Usuario: 🛛 = 🗹           | PROPO001                   |                           |             |
| Solicitud                                  | Fondo: = 💌                  | 10016                      | Q                         |             |
| - Captura de Solicitud                     | Comunentarias - M           | DIAC MAIZ                  |                           |             |
| <ul> <li>Pizarra de Mensajes</li> </ul>    | Convocatoria: -             | DIAG_WAIZ                  | ~                         |             |
| Formalización                              | Solicitud: Comienza po      | or 🗸                       |                           |             |
| D Seguimiento                              |                             |                            |                           |             |
| P Finiquito<br>D Evaluación de Impacto     |                             |                            | des Ordenies Décembre     |             |
| Enlace Institucional                       | Buscar Suprimir Bus         | iqueda Basica 📓 <u>Gua</u> | rdar Chterios Busqueda    |             |
| ▷ Revistas                                 |                             |                            |                           |             |
| Proyectos Estratégicos                     | Pesultados de Búsque        | che                        |                           |             |
| Fomento Regional -<br>FORDEDUT             | Ver Todo                    | P                          | rimero 🗔 1-2 de 2 🕞 Últim |             |
| N Costión do Provoctos                     |                             |                            |                           | · /         |
| PeopleTools                                | Fondo Convocatoria Solicitu | Id Descripcion             | Descripcion               |             |
| - Cambio de Contraseña                     | 10016 DIAG_MAIZ 000000      | 000143020 SULICITUD        | (ap blance) EN PROCES     |             |
|                                            | 10010 DIAG_MAIZ 000000      | (en blanco)                | (en bianco) EN FRUCES     | ≚ (         |
|                                            |                             |                            |                           |             |
|                                            |                             |                            |                           |             |

Solicitudes en Proceso | <u>Nuevas Solicitudes</u>

#### II. CAPTURA DE LA SOLICITUD.

Una vez añadida una nueva solicitud, el programa le presentará el formato para la captura de su solicitud. Asegúrese que los datos de su CVU y el de colaboradores participantes se encuentren

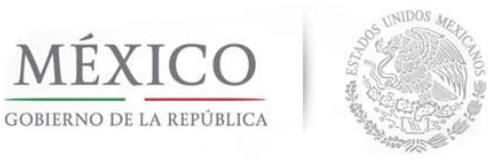

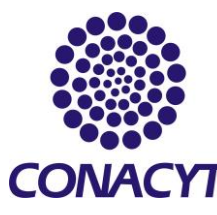

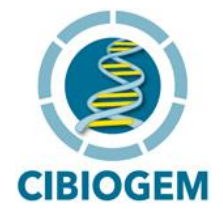

actualizados antes de iniciar el llenado de la solicitud. De no haberlo hecho previamente, podrá hacer las modificaciones pertinentes desde la liga Registro de CVU.

| 🖉 Captura de Solicitud - Win                                            | dows Internet Explorer                                                                                                    | ×  |
|-------------------------------------------------------------------------|----------------------------------------------------------------------------------------------------|----|
| 💽 🗢 🙋 http://sicyt.mai                                                  | n. concryt.mx: 9991/prsp/FONDOS/EDPLOYEE/FONDOS/EDPLOYEE/FONDOS/EDPLOFFONDOS/EDPLOFFONDOS/E | •  |
| Archivo Edición Ver Favoritos                                           | s Herramientas Ayuda 🛛 🗙 🏝 •                                                                                                    |    |
| 🖕 Favoritos 🛛 🍰 🙆 BiosafeRes                                            | s-Biosafety Rese 😑 ISBR 🔤 Post-market monitoring proj 🍯 Stios sugeridos 🔹 🙋 Más complementos 🔹 🗿 Hotmal gratutio 🐉 Personalizar vínculos 👰 Windows 👰 Windows Madia                                                                                                    |    |
| Captura de Solicitud                                                    | 🏠 * 🔝 👘 * Página *. Seguridad *. Herramientas * 😥 *                                                                                                    | ** |
| CONACYT                                                                 |                                                                                                    | Γ  |
| Cumph Nichaul & Clands y Technings                                      | hicia Desconexión                                                                                                    |    |
| Buscar:                                                                 | Solicitud Cervio de solicitud                                                                                                    | ^  |
| () We Feverites                                                         | Solicitud                                                                                                    |    |
| D Mis Favoritos<br>D Ayuda                                              | Datos penerales                                                                                                    |    |
| D Sistema de FONDOS ST                                                  |                                                                                                    |    |
| Proponente                                                              | Politiku: IUU10 CHEVSEM<br>Solicitud: NEVY * Este es su número de solicitud, por favor consérvelo                                                                                                    |    |
| - Captura de Solicitud                                                  | Conversion Report                                                                                                    |    |
| <ul> <li>Pizarra de Mensajes</li> <li>Formalización</li> </ul>          | Modalida:                                                                                                    |    |
| ▷ Seguimiento ▷ Finiquito                                               |                                                                                                    |    |
| <ul> <li>Evaluación de Impacto</li> <li>Enlace Institucional</li> </ul> |                                                                                                    |    |
| D Sistema de FONDOS GAP<br>D Revistas                                   | insu ductories.                                                                                                    |    |
| Proyectos Estratégicos Fomento Regional -                               | Para capturar una solicitud debe de completar los siguentes 3 pasos:                                                                                                    |    |
| FORDECyT<br>▷ Gestión de Proyectos                                      | 1. Seleccionar el tipo de modalidad.                                                                                                    |    |
| <ul> <li>PeopleTools</li> <li><u>Cambio de Contraseña</u></li> </ul>    | 2. Capturar el título de su solicitud.                                                                                                    |    |
| - <u>Mi Perfil de Sistema</u>                                           | 3. Y presionar el botón Guardar.                                                                                                    |    |
|                                                                         | Ahora usted puede continuar con la captura de su solicitud.                                                                                                    |    |
|                                                                         | Nota: Es indispensable contar con su información curricular actualizada en el CVU ya que forma parte de                                                                                                    |    |
|                                                                         | los criterios de evaluación de su prepropuesta y/o propuesta. Por lo que es indispensable que liene el<br>CVU con anticipación.                                                                                                    |    |
|                                                                         | Para validar, actualizar o llenar su CVU, puede ingresar desde la liga que se presenta abajo. En caso de<br>que se le solicita, ingrese su susuario y contraseña.                                                                                                    |    |
|                                                                         | CON FUNDAMENTO EN EL ARTÍCULO 14. FRACCIÓN VI. ARTÍCULO 18. FRACCIÓNES I VIL Y ARTÍCULO 21 DE                                                                                                    |    |
|                                                                         | LA LEY FEDERAL DE TRANSPARENCIA Y ACCESO A LA INFORMACIÓN PÚBLICA GUBERNAMENTAL, EL<br>TIEMPO DE RESERVA DE LA PRESERTE INFORMACIÓN, QUE ES DE CARÁCTER CONFIDENCIAL, ES DE 10                                                                                                    |    |
|                                                                         | Años.                                                                                                    |    |
|                                                                         | En caso de no abrirsa la nueva ventana, ventíque que no está activa la opción de bioquear ventanas<br>stromas en un suprador i las opción a termos en preciences la toda (712), una incator, adare dis can bains de                                                                                                    |    |
|                                                                         | Registro de CVU.                                                                                                    |    |
|                                                                         | Titulo de la solicitud                                                                                                    |    |
|                                                                         |                                                                                                    |    |

Antes de guardar y continuar, seleccione la modalidad que corresponde a la demanda solicitada, en este caso: BIOTECNOLOGÍA.

| CONACYT                                  |                                            |   |
|------------------------------------------|--------------------------------------------|---|
| Menú 🗖                                   |                                            |   |
| Buscar:                                  |                                            |   |
| $\otimes$                                |                                            |   |
| Mis Favoritos                            | Consultar Modalidad                        |   |
| > Ayuda<br>> Everaciones de laterés      |                                            |   |
| D Sistema de FONDOS ST                   |                                            |   |
| Sistema de FONDOS -                      | Unidad Negocio: 10016                      |   |
| Proponente                               | Convocatoria: BIOSEG-2011-1                |   |
|                                          | Tino Provecto: Comienza por V              | 1 |
| <ul> <li>Captura de Solicitud</li> </ul> |                                            | 1 |
| - Pizarra de Mensajes                    |                                            |   |
| D Formalización<br>N Seguimiento         | Consulta Suprimir Cancelar Consulta Básica |   |
| ▷ Finiquito                              |                                            |   |
| Evaluación de Impacto                    |                                            |   |
| Enlace Institucional                     | Resultados de Búsqueda                     |   |
| D Sistema de FONDOS GAP<br>N Revietes    | Ver Todo Primero 🗃 1 de 1 🕞 Ultimo         |   |
| D Provectos Estratégicos                 | Tipo Proyecto Descripción                  |   |
| ▷ Fomento Regional -                     | BS BIOSEGURIDAD                            |   |
| FORDECYT                                 |                                            |   |
| D Gestión de Proyectos                   |                                            |   |
| D People I cols                          |                                            |   |
| - Mi Rerfil de Sistema                   |                                            |   |
| - Mill enil de Gisterna                  |                                            |   |

### **II.1 DESCRIPCIÓN DE LAS SECCIONES DE LA SOLICITUD.**

La solicitud está dividida en las siguientes secciones:

1. SOLICITUD

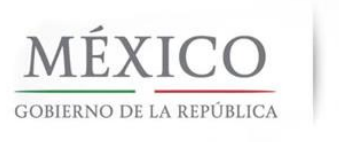

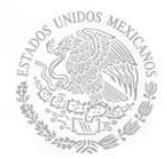

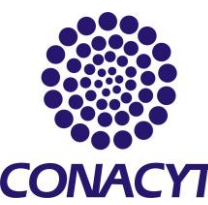

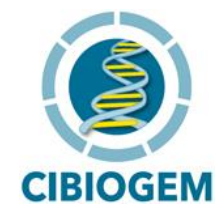

- 2. PANTALLA GENERAL
- 3. PROTOCOLO
- 4. RESULTADOS
- 5. IMPACTOS
- 6. PROYECTOS RELACIONADOS
- 7. MECANISMOS DE TRANSFERENCIA
- 8. RESPONSABLES
- 9. RECURSOS HUMANOS
- **10. ESTANCIAS ASOCIADAS**
- 11. INFRAESTRUCTURA
- 12. INSTITUCIONES PARTICIPANTES
- 13. CRONOGRAMA Y DESGLOSE FINANCIERO
- 14. GRUPO DE TRABAJO
- **15. DOCUMENTOS ADJUNTOS**
- 16. ENVÍO DE SOLICITUD

Puede navegar entre secciones a través de las pestañas que aparecen en la parte superior (a), haciendo Click sobre cada una de ellas o bien mediante el menú horizontal que aparece en la parte inferior (b) como se muestra:

a) Menú superior

| Cansajo Nacional da Clencia y Teorelegia |                           |                                 |                    |                     |
|------------------------------------------|---------------------------|---------------------------------|--------------------|---------------------|
| Menú 🗖                                   |                           |                                 |                    |                     |
| Buscar:                                  | Solicitud Pantalla Genera | al V Protocolo V Resultados V I | Impactos 🍸 Proyect | os relacionados 🔿 D |
| <b>&gt;</b>                              | Pantalla general          |                                 |                    | -                   |
| Mis Favoritos                            | <b>9</b>                  |                                 | I                  |                     |
| Ayuda                                    |                           |                                 |                    |                     |
| Expresiones de Interés                   | Datos generales           |                                 |                    |                     |
| Sistema de FONDOS ST                     | Fondo:                    | Convocatoria                    |                    |                     |
| Sistema de FONDOS -                      | rondo.                    | convocatoria.                   |                    |                     |
| Proponente                               | 10016 CIBIOGEM            | BIOSEG-2011-1                   | BIOSEG-2011-1      |                     |
|                                          | Solicitud                 |                                 | Modalidad:         | Statue              |
| <ul> <li>Captura de Solicitud</li> </ul> | Solicitud.                |                                 | modandad.          | 510103              |
| - Pizarra de Mensajes                    | 00000000164238            |                                 | BS                 | En Proceso          |
| N Formalización                          |                           |                                 |                    |                     |

b) Menú inferior

No olvide guardar los cambios al terminar de capturar los datos de esta pestaña

Solicitud | Pantalla General | Protocolo | Resultados | Impactos | Provectos relacionados | Mecanismos de transferencia | Responsables | Recursos humanos | Estancias asociadas | Infraes

#### **II.2 LLENADO DE SECCIONES ESPECÍFICAS.**

1. SOLICITUD

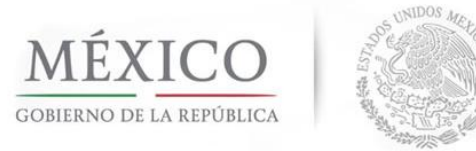

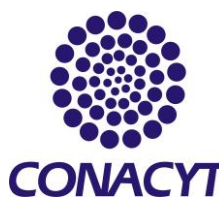

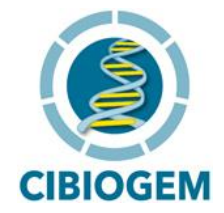

IMPORTANTE: Recuerde guardar la información capturada antes de cambiar de sección. Perderá la información de no hacerlo.

#### Elija la Modalidad que corresponda, en este caso **BIOSEGURIDAD**.

| Menú 🖃                                                      |                                            |
|-------------------------------------------------------------|--------------------------------------------|
| Buscar:                                                     |                                            |
| $\otimes$                                                   |                                            |
| > Mis Favoritos                                             | Consultar Modalidad                        |
| > Ayuda                                                     |                                            |
| > Sistema de FONDOS ST                                      | Unided Newsciev 1004C                      |
| > Sistema de FONDOS -                                       | Unidad Negocio: 10016                      |
| Proponente<br>                                              | Convocatoria: BIOSEG-2011-1                |
| <ul> <li>Solicitud</li> <li>Captura de Solicitud</li> </ul> | Tipo Proyecto: Comienza por 👻              |
| - Pizarra de Mensajes                                       |                                            |
| D Formalización                                             | Conculta Suprimir Concular Consulta Básica |
| D Seguimiento<br>D Siniquito                                |                                            |
| Evaluación de Impacto                                       |                                            |
| Enlace Institucional                                        | Resultados de Búsqueda                     |
| Sistema de FONDOS GAP                                       | Ver Todo Primero 🕢 1 de 1 🕟 Último         |
| Provectos Estratégicos                                      | Tipo Proyecto Descripción                  |
| > Fomento Regional -                                        | BS BIOSEGURIDAD                            |
| FORDECyT                                                    |                                            |
| PeopleTools                                                 |                                            |
| Cambio de Contraseña                                        |                                            |
| Mi Perfil de Sistema                                        |                                            |

En el Campo Título de la Solicitud, coloque el título que desea dar al proyecto.

| <ul> <li>Revistas</li> <li>Proyectos Estratégicos</li> <li>Fomento Regional -<br/>FORDECyT</li> <li>Gestión de Proyectos</li> <li>Besenta Tacla</li> </ul> | En caso de no abrirse la nueva ventana, verifique que no esté activa la opción de bloquear ventanas<br>alternas en su navegador. Una opción alterna es presionar la tecla CTRL y sin soltar, dar clic en la liga de<br>Registro de CVU. <u>Registro de CVU</u> |
|----------------------------------------------------------------------------------------------------|----------------------------------------------------------------------------------------------------|
| - Cambio de Contraseña                                                                                                    | Título de la solicitud                                                                                                    |
|                                                                                                    |                                                                                                    |
|                                                                                                    | Imprimir Solicitud 🕞 Guardar                                                                                                    |
|                                                                                                    | ID usuario: PROPO001                                                                                                    |
|                                                                                                    | Nombre: Usuario Proponente                                                                                                    |
|                                                                                                    | Fecha/hora: 20/05/10 4:24:41p.m.                                                                                                    |
|                                                                                                    | Datos de envio solicitud Personalizar   Buscar   Ver Todo   🗰 Primero 🖪 1 de 1 🕑 Último                                                                                                    |
|                                                                                                    | Fecha/Hora Nombre Tipo de solicitud                                                                                                    |
|                                                                                                    | 1                                                                                                    |
|                                                                                                    |                                                                                                    |
|                                                                                                    | No olvide guardar los cambios al terminar de capturar los datos de esta pestaña                                                                                                    |

NOTA: NO OLVIDE LLENAR TODOS LOS CAMPOS OBLIGATORIOS, YA QUE EL SISTEMA NO PERMITE QUE ESTOS SE QUEDEN EN BLANCO, POR LO QUE DEBERÁ LLENARLOS CON EL TÉRMINO NO APLICA O N/A.

#### 2. PANTALLA GENERAL

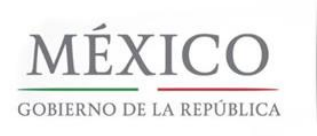

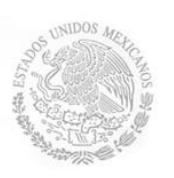

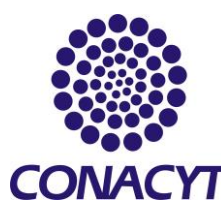

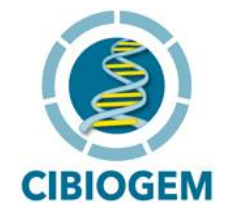

#### En esta sección, deberá capturar:

- a) Número del registro REINECyT de su Institución.
   (Si no lo conoce, busque dentro del catálogo bajo el ícono de la lupa)
- b) Clasificación del área de Conocimiento

Este campo se refiere al área de conocimiento que permitirá determinar los expertos del Comité de Especialistas al cual desea someter su proyecto para evaluación. Por ejemplo: elija el ámbito de competencia del proyecto (Biotecnología y Ciencias Agropecuarias / Genética y Genética de poblaciones).

c) Campo de Conocimiento

Campo de Conocimiento:Ej: Ciencias de la VidaDisciplina:Ej: GenéticaSubdisciplina:Ej: Genética de poblacionesEspecialidad:Ej: Indique la especialidad de su investigación

d) Descripción de la propuesta.

Coloque en este campo el resumen ejecutivo del proyecto que sintetice una visión general sobre su contenido, incluyendo la delimitación del problema a estudiar e impacto potencial esperado. El contenido de la descripción no deberá exceder 3900 caracteres. Recuerde que esta sección (pantalla general) será la que esté disponible en primera instancia para el comité de evaluación, por lo cual le recomendamos coloque aquí la información más relevante. Tendrá oportunidad de adjuntar la propuesta *in extenso* a su solicitud como archivo \*.pdf en la sección DOCUMENTOS ADJUNTOS. Indique el período en meses que durará el proyecto.

e) Objetivo General

Describa el Objetivo general del proyecto de acuerdo a lo estipulado en los términos de referencia.

f) Resultados a obtener

Indique los resultados esperados, metas a cumplir o indicadores que cubrirán los objetivos específicos del proyecto, así como el impacto potencial esperado. Detalle los beneficios concretos y tangibles que se deriven del proyecto, éstos deben ser aplicables y útiles para el desarrollo de la ciencia, la tecnología y la difusión, en particular respecto a la conservación y uso sustentable de la diversidad genética de las variedades de maíz criollo. En secciones subsecuentes podrá desarrollar ampliamente los resultados y características de las metas que espera obtener.

g) Palabras Clave

Indique tres palabras clave que se relacionen con su investigación, éstas servirán de guía durante el proceso de evaluación par los árbitros externos.

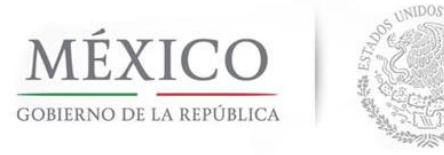

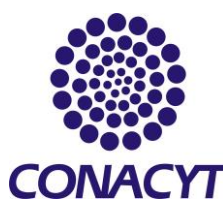

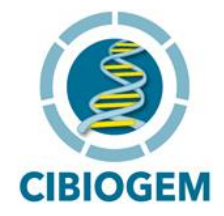

Nota: No olvide guardar su información frecuentemente al hacer click en el ícono GUARDAR y llenar todos los campos obligatorios, en caso de no aplicar colocar la palabra completa o N/A.

#### 3. PROTOCOLO

Esta sección le permitirá desarrollar su propuesta proporcionando información general acerca de los objetivos específicos del proyecto, antecedentes, una breve justificación acerca de la necesidad para desarrollar del proyecto, la metodología que pretende implementar, así como las referencias bibliográficas que considere pertinentes.

| Menú       Image Neutrad & Conclor / Resultados       Image Neutrada & Conclor / Resultados       Image Neutrada & Secondardos       Mecanismos de la la conclorada de la protocolo         Mis Favoritos       Image Neutrada & Conclor / Resultados       Image Neutrada de la protocolo       Image Neutrada de la protocolo         Mis Favoritos       Image Neutrada de la protocolo       Image Neutrada de la protocolo       Image Neutrada de la protocolo         Mis Favoritos       Image Neutrada de la protocolo       Image Neutrada de la protocolo       Image Neutrada de la protocolo         Proponente       Image Neutrada de FONDOS - Proponente       Image Neutrada de la protocolo       Image Neutrada de Neutrada de Neutrada de Neutrada de la protocolo         Image Neutrada de Solicitud       Image Neutrada de Neutrada de N                                                                                                    | transferencia   |
|----------------------------------------------------------------------------------------------------|-----------------|
|                                                                                                    | transferencia   |
| Menú       Impactos       Protocolo       Resultados       Impactos       Proyectos relacionados       Mecanismos de linformación general del protocolo         Mis Favoritos       Ayuda       Información general del protocolo       Impactos       Protocolo         Sistema de FONDOS ST       Sistema de FONDOS ST       Fondo:       Convocatoria:       Proponente         V Solicitud       Io016       CIBIOGEM       BIOSEG-2011-1       BIOSEG-2011-1         Solicitud       Modalidad:       Modalidad:                                                                                                    | transferencia   |
| uscar:<br>() Protocolo Resultados y Impactos y Proyedos relacionados y Mecanismos de<br>Información general del protocolo<br>Mis Favoritos<br>Ayuda<br>Expresiones de Interés<br>Sistema de FONDOS -<br>Proponente<br>Solicitud<br>Pictor de Noncoloc<br>Pictor de Noncoloc<br>Pictor de Noncoloc<br>Pictor de Noncoloc<br>Pictor de Noncoloc<br>Pictor de Noncoloc<br>Pictor de Noncoloc<br>Pictor de Noncoloc<br>Pictor de Noncoloc<br>Pictor de Noncoloc                                                                                                    | e transferencia |
| Información general del protocolo       Mis Favoritos<br>Ayuda       Expresiones de Interés<br>Sistema de FONDOS ST<br>Sistema de FONDOS -<br>Proponente       Fondo:     Convocatoria:       ✓ Solicitud     BIOSEG-2011-1       ■ Biorgra de Negradio     BIOSEG-2011-1       ■ Biorgra de Negradio     Modalidad:                                                                                                    |                 |
| Mis Favoritos<br>Ayuda<br>Expressiones de Interés<br>Sistema de FONDOS ST<br>Sistema de FONDOS -<br>Proponente<br>Solicitud<br>■ Captura de Solicitud<br>■ Biarra de Interés<br>Solicitud<br>■ Captura de Solicitud<br>■ Biarra de Interés<br>Solicitud<br>■ Captura de Solicitud<br>■ Captura de Solicitud                                                                                                    |                 |
| Avuda<br>Expressiones de Interés Datos generales<br>Sistema de FONDOS ST<br>Sistema de FONDOS -<br>Proponente I0016 CIBIOGEM BIOSEG-2011-1 BIOSEG-2011-1<br>→ Captura de Solicitud Solicitud: Modalidad:                                                                                                    |                 |
| Stema de FONDOS ST<br>Stema de FONDOS -<br>Proponente                                                                                                    |                 |
| Sistema de FONDOS -<br>Proponente         Fondo:         Convocatoria:           > Solicitud         I0016         CIBIOGEM         BIOSEG-2011-1         BIOSEG-2011-1           - Captura de Solicitud         Solicitud:         Modalidad:                                                                                                    |                 |
| Proponente 10016 CIBIOGEM BIOSEG-2011-1 BIOSEG-2011-1 CONSEG-2011-1 SOlicitud Solicitud Modalidad:                                                                                                    |                 |
| Collectual     Collectual     C |                 |
| - Diplina de Solicitud: Modalidad:                                                                                                    |                 |
|                                                                                                    | Status          |
| D Formalización 00000000164238 BS                                                                                                    | En Proces       |
| D Seguimiento                                                                                                    | Guardar         |
| D Finiquito                                                                                                    |                 |
| Enlace Institucional                                                                                                    |                 |
| Sistema de FONDOS GAP                                                                                                    |                 |
| Revistas Campo de conocimiento:                                                                                                    |                 |
| Fomento Regional - Disciplinar                                                                                                    |                 |
| FORDECYT                                                                                                    |                 |
| Gestión de Proyectos Subdisciplina:                                                                                                    |                 |
| Cambio de Contraseña Nota: No todas las disciplinas tienen subdisciplinas, en este caso no es requerido el dato.                                                                                                    |                 |
| Mi Perfil de Sistema                                                                                                    |                 |
|                                                                                                    |                 |
| Objetivos específicos: Máximo del texto (1900 caracteres)                                                                                                    |                 |
|                                                                                                    | ^               |
|                                                                                                    |                 |
|                                                                                                    |                 |
|                                                                                                    |                 |
|                                                                                                    |                 |
|                                                                                                    |                 |
|                                                                                                    |                 |
|                                                                                                    |                 |
| Antecedentes: Máximo del texto (9000 caracteres)                                                                                                    |                 |
|                                                                                                    | ~               |
|                                                                                                    |                 |
|                                                                                                    |                 |

- a) Objetivos específicos ( hasta 1900 caracteres)
   Señale en esta sección los Objetivos particulares del proyecto y las metas correspondientes.
- b) Antecedentes (hasta 9000 caracteres)

Presente en esta sección una descripción general del tema a investigar y su importancia en el área de la biotecnología, la bioseguridad, la conservación de la diversidad genética o de los aspectos sociales, económicos o culturales en estudio. La propuesta deberá hacer una

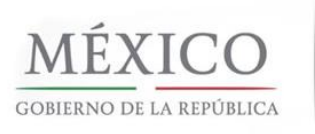

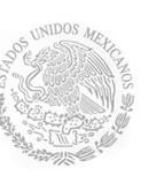

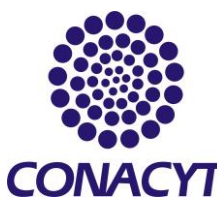

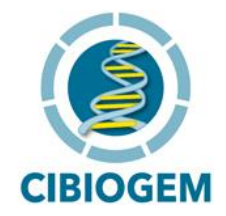

revisión del estado de avance del conocimiento en el ámbito de la demanda solicitada, la factibilidad científica o técnica del proyecto y de las posibilidades de lograr los resultados esperados que justifiquen y fundamenten la propuesta en un espacio no mayor a 9000 caracteres. Note que en la sección PROYECTOS RELACIONADOS podrá describir aquellos proyectos que antecedan o estén vinculados con el proyecto que propone.

c) Justificación (hasta 9000 caracteres)

Por favor refiérase a los términos de referencia. El Proyecto debe estar en concordancia con las líneas estratégicas del Plan Nacional de Desarrollo, del Programa para el Desarrollo de la Biotecnología y Bioseguridad, o bien con las necesidades de información técnica y/o científica que hayan sido solicitadas por la CIBIOGEM con fundamento en los Artículos 28, 29 y 30 de la Ley de Bioseguridad de Organismos Genéticamente Modificados.

d) Metodología (hasta 9000 caracteres)

Describa la base metodológica de su Proyecto, así como una justificación del uso de la misma para el desarrollo del mismo, incluyendo los materiales a utilizar, los procedimientos a seguir para alcanzar satisfactoriamente los objetivos y los resultados esperados a partir de la estrategia metodológica.

e) Referencias bibliográficas (hasta 9000 caracteres)

Las referencias citadas en la propuesta se deben ajustar a cualquiera de las modalidades aceptadas en la literatura científica.

Nota: No olvide guardar su información frecuentemente al hacer click en el ícono GUARDAR y llenar todos los campos obligatorios, en caso de no aplicar colocar la palabra completa o N/A..

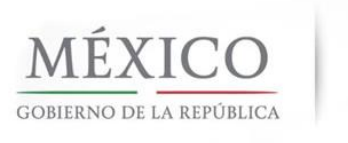

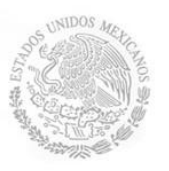

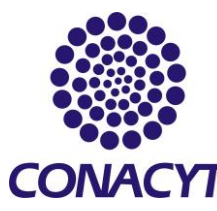

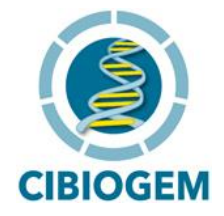

#### 4. **RESULTADOS ESPERADOS**

Capture en esta sección aquellos beneficios directos e indirectos hacia el avance científico, tecnológico, para los usuarios en general y para los funcionarios gubernamentales encargados de la toma de decisiones, en particular:

- Contribución a la solución del problema o demanda.
- Avance del conocimiento científico y/o tecnológico.
- Formación de recursos humanos.

Deberá ubicarse en la siguiente pantalla:

| Consijo Nadaral da Clanda y Teoreliga                                                                                                    |                                                                                                    | Inicio |
|----------------------------------------------------------------------------------------------------|----------------------------------------------------------------------------------------------------|--------|
| uscar:                                                                                                    | Protocolo      Resultados      Impactos      Proyectos relacionados      Mecanismos de transferencia                                                                    |        |
| >>>                                                                                                    | Resultados esperados                                                                                                    |        |
| Mis Favoritos<br>Avuda                                                                                                    |                                                                                                    |        |
| Expresiones de Interés                                                                                                    | Datos generales                                                                                                    |        |
| Sistema de FONDOS -                                                                                                    | Fondo: Convocatoria:                                                                                                    |        |
| Proponente                                                                                                    | I0016 CIBIOGEM BIOSEG-2011-1 BIOSEG-2011-1                                                                                                    |        |
| - Captura de Solicitud                                                                                                    | Solicitud: Modalidad: Status                                                                                                    |        |
| Formalización                                                                                                    | 00000000164238 BS En Proceso                                                                                                    |        |
| <ul> <li>Finiquito</li> <li>Evaluación de Impacto</li> <li>Evaluación de Impacto</li> <li>Enlace Institucional</li> <li>Sistema de FONDOS GAP<br/>Revistas</li> <li>Proyectos Estratégicos</li> <li>Fomento Regional -</li> <li>FORDECyT</li> <li>Gestión de Proyectos</li> <li>PennieTonis</li> </ul> | Para añadir un registro, pulse el botón de signo (+), y para eliminar un registro<br>pulse el botón de signo (-):<br>Resultados Buscar   Ver Toto Primero 4 de 1 (101mo |        |
| ambio de Contraseña                                                                                                    | Área de impacto:                                                                                                    |        |
| i Felli de Sistema                                                                                                    | Productos:                                                                                                    |        |
|                                                                                                    | Vida útil del proyecto:                                                                                                    |        |
|                                                                                                    | Grado de influencia:                                                                                                    |        |
|                                                                                                    | Impacto cualitativo: Máximo del texto (2000 caracteres)                                                                                                    |        |
|                                                                                                    |                                                                                                    |        |
|                                                                                                    | Máximo del texto (2000 caracteres)                                                                                                    |        |
|                                                                                                    | Impacto cuantitativo                                                                                                    |        |
|                                                                                                    |                                                                                                    |        |
|                                                                                                    |                                                                                                    |        |

Podrá añadir tantos resultados como desee al hacer click sobre el signo (+) ubicado en el extremo derecho, podrá seleccionarlos haciendo uso de las flechas laterales.

a) Área de Impacto

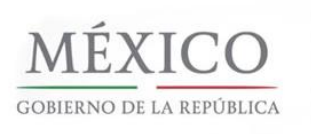

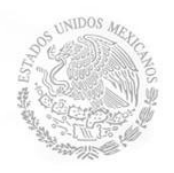

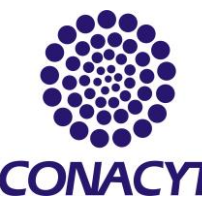

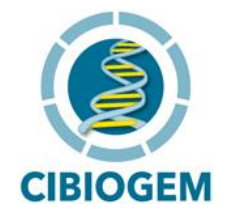

Seleccione del menú de área de impacto Producción y aplicación de nuevo conocimiento, ya que las demandas solicitadas están orientadas hacia la obtención de resultados entregables. Si fuera el caso es posible elegir la opción Formación de recursos humanos con posgrado, sin embargo éste no es el propósito principal de los apoyos otorgados a través del FONDO CIBIOGEM.

b) Producto

Dentro del sistema de captura, las opciones para tipo de producto están limitadas a "Publicaciones Nacionales" o bien "Publicaciones Internacionales", utilícelas como corresponda en caso de describir informes o publicaciones que deriven del proyecto. Si los entregables corresponden a otro tipo de producto (Ejemplo: bases de datos) deje este recuadro vacío y dentro del campo "impactos cualitativos" o "impactos cuantitativos" por favor describa el tipo de entregables propuestos, los cuales pudieran ser entre otros:

- Desarrollos tecnológicos, estudios específicos, resultados de análisis de identificación y caracterización de poblaciones, determinación de la presencia de material genéticamente modificado en muestras analizadas, mapas de distribución de variedades de interés y sus parientes silvestres, bases de datos, estudios de distribución geográfica y caracterización, estudios de impacto social y económico, materiales de difusión, encuestas y los análisis derivados de las mismas.
- Recomendaciones a tomadores de decisión respecto a los tamaños poblacionales de las muestras, desarrollo de productos tecnológicos, desarrollo de programas de conservación dirigidos a especies en riesgo o variedades con potenciales de aprovechamiento.
- c) Vida útil del proyecto

Seleccione el plazo en el cual considera los resultados de proyecto tendrán una vida útil (inmediato, corto, mediano o largo plazo)

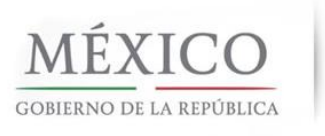

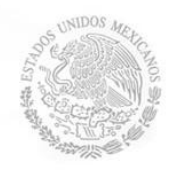

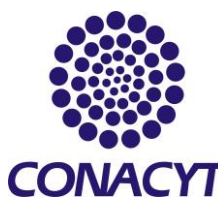

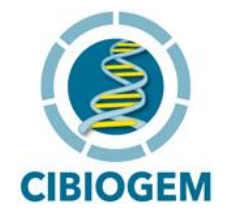

d) Grado de influencia

Seleccione del menú desplegable la opción de grado de influencia que considere tendrá cada uno de los resultados de proyecto (influyente, medianamente influyente, altamente influyente)

e) Impacto cualitativo / Impacto cuantitativo

Indique el tipo de entregable y brevemente describa los indicadores de impacto y seguimiento cuantitativos y cualitativos dentro de la sección correspondiente. En la siguiente sección será necesario que describa con mayor detalle los indicadores que permitan dar el seguimiento adecuado al desarrollo del proyecto.

f) Impacto geográfico

De ser el caso, defina el tipo de impacto geográfico que generarán los resultados previstos y asigne un porcentaje estimado por región utilizando las opciones de la última sección. Podrá añadir o eliminar estados al utilizar los símbolos (+), (-). Seleccione el o los estados que recibirán este impacto.

|                                     | Personalizar   Buscar   Ver Todo   🛗 | Primero 🗹 1 de 1 🕑 Último       |
|-------------------------------------|--------------------------------------|---------------------------------|
| <u>Clave de</u><br>pais <u>País</u> | Clave de<br>estado                   | <u>Porcentaje</u><br>asignación |
| 1 MEX MEX                           | сто 🔍 сто                            | + -                             |
|                                     |                                      |                                 |

Nota: No olvide guardar su información frecuentemente al hacer click en el ícono GUARDAR y llenar todos los campos obligatorios, en caso de no aplicar colocar la palabra completa o N/A..

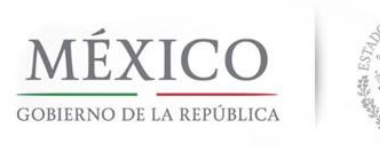

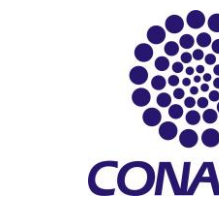

YΤ

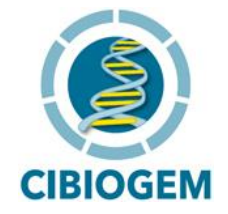

#### 5. AREAS DE IMPACTO

Deberá detallarse el impacto de los resultados obtenibles a través de este proyecto en las áreas Científica, Tecnológica, Social, Económica, y/o Ambiental. Además deberá establecer el usuario específico de los resultados del proyecto.

| thivo Edición Ver Favoritos                                           | Herramientas Avuda 🛛 🗙 🖷              | •                                         |                |                      |                     |                                 |
|-----------------------------------------------------------------------|---------------------------------------|-------------------------------------------|----------------|----------------------|---------------------|---------------------------------|
| Favoritos                                                             | - Biocafety Dece                      | rket monitoring proj 🥢 🌈 Sitios sugeridos | * 🖉 Más comr   | ementos y 🖉 Hotr     | nail gratuito 🔎 Der | sonalizar vínculos 🖉 Windows 🔊  |
| Cantura de Solicitud                                                  | - blosalety Reset E IDDR _ Post-Ina   | nxet monitoring proj 🍯 bittos sugendos    | · 🛃 Plas com   | nementos · 🛃 nou     | nangratuko 🋃 Per    | sonaizai viiculos 🤪 viinuovos 🛃 |
|                                                                       |                                       |                                           |                |                      |                     |                                 |
| CONACYT                                                               |                                       |                                           |                |                      | Inicio              | Desconexión                     |
| nú 🗖                                                                  |                                       |                                           |                |                      |                     |                                 |
| scar:                                                                 | Áreas de imposte                      | Protocolo y Resultados y Imp              | ictos ( Proyec | tos relacionados 👔 🛛 | <u>y</u>            |                                 |
| s Favoritos                                                           | Areas de impacto                      |                                           |                |                      |                     |                                 |
| uda                                                                   | Datas generales                       |                                           |                |                      |                     |                                 |
| stema de FONDOS ST                                                    | Datos generales                       |                                           |                |                      |                     |                                 |
| stema de FONDOS -<br>roponente                                        | Fondo:                                | Convocatoria:                             |                |                      |                     |                                 |
| Solicitud                                                             | 10016 CIBIOGEM                        | BIOSEG-2011-1 BIO                         | SEG-2011-1     |                      |                     |                                 |
| <ul> <li>Captura de Solicitud</li> <li>Pizarra de Mensaies</li> </ul> | Solicitud:                            |                                           | Modalidad:     | Status               |                     |                                 |
| Formalización                                                         | 00000000164238                        |                                           | BS             | En Proceso           |                     |                                 |
| Seguimiento<br>Finiquito                                              |                                       |                                           | (              | Guardar              |                     |                                 |
| Evaluación de Impacto                                                 | Impactos Esperados                    |                                           |                |                      |                     |                                 |
| istema de FONDOS GAP                                                  | Impacto ciontífico:                   | Máximo dol toxto (200                     |                |                      |                     |                                 |
| levistas<br>rovectos Estratégicos                                     | impacto científico:                   | Maximo dei texto (390                     | J caracteres)  |                      |                     |                                 |
| omento Regional -                                                     |                                       |                                           |                |                      |                     |                                 |
| ORDECyT<br>estión de Provectos                                        |                                       |                                           |                |                      |                     |                                 |
| eopleTools                                                            |                                       |                                           |                |                      |                     |                                 |
| i Perfil de Sistema                                                   |                                       |                                           |                |                      |                     |                                 |
|                                                                       |                                       |                                           |                |                      |                     |                                 |
|                                                                       |                                       |                                           |                |                      |                     |                                 |
|                                                                       | Impacto tecnológico:                  | Máximo del texto (390                     | ) caracteres)  |                      |                     |                                 |
|                                                                       |                                       |                                           |                |                      |                     |                                 |
|                                                                       |                                       |                                           |                |                      |                     |                                 |
|                                                                       |                                       |                                           |                |                      |                     |                                 |
|                                                                       |                                       |                                           |                |                      |                     |                                 |
|                                                                       |                                       |                                           |                |                      |                     |                                 |
|                                                                       |                                       |                                           |                | ~                    |                     |                                 |
|                                                                       | Impacto social:                       | Mávimo del texto (300)                    | caracteres)    |                      |                     |                                 |
|                                                                       |                                       |                                           | curactores)    | ~                    |                     |                                 |
|                                                                       |                                       |                                           |                |                      |                     |                                 |
|                                                                       |                                       |                                           |                |                      |                     |                                 |
|                                                                       |                                       |                                           |                |                      |                     |                                 |
| eopleTools                                                            |                                       |                                           |                | 1                    |                     |                                 |
| ambio de Contraseña                                                   |                                       |                                           |                |                      |                     |                                 |
|                                                                       | Impacto ambiental:                    | Máximo del texto (390                     | 0 caracteres)  |                      |                     |                                 |
|                                                                       |                                       |                                           |                |                      |                     |                                 |
|                                                                       |                                       |                                           |                |                      |                     |                                 |
|                                                                       |                                       |                                           |                |                      |                     |                                 |
|                                                                       |                                       |                                           |                |                      |                     |                                 |
|                                                                       |                                       |                                           |                |                      |                     |                                 |
|                                                                       |                                       |                                           |                | ~                    |                     |                                 |
|                                                                       |                                       |                                           |                |                      |                     |                                 |
|                                                                       | Usuario específico:                   | Máximo del texto (2                       | 0 caracteres)  |                      |                     |                                 |
|                                                                       |                                       |                                           |                |                      |                     |                                 |
|                                                                       | No obido guardar los combies el ter   | minar da conturar los datos da acto       | ootoño         |                      |                     |                                 |
|                                                                       | No olvide guardal' los camplos al tel | minar de capturar los datos de esta j     | restana        |                      |                     |                                 |

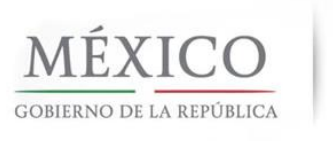

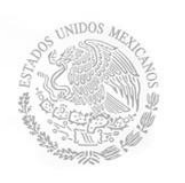

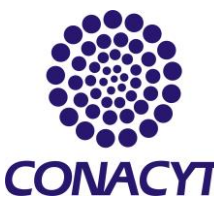

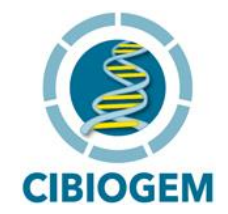

Debido a que este proyecto es fundamental para formular y conducir políticas públicas en biotecnología, el usuario específico de los resultados alcanzados además de los que puedan vislumbrase en la propuesta serán la CIBIOGEM y la Secretaría Ejecutiva de esta Comisión.

#### 6. PROYECTOS RELACIONADOS

Es deseable que el proponente identifique proyectos que antecedan o puedan complementar su propuesta, así como las sinergias con otras actividades que lleva a cabo el Gobierno Federal relativas a estudios de percepción pública. En caso de tener conocimiento de este tipo de proyectos, describa en esta sección los resultados que hayan sido obtenidos a partir de investigaciones encaminadas a alcanzar este objetivo por otros grupos de investigación en una longitud no mayor a 2000 caracteres. Utilice los símbolos (+) o (-) para agregar o eliminar registros de proyectos relacionados.

| 🖉 Captura de Solicitud - Wir                                   | idows Internet Explorer                                                                                                    |
|----------------------------------------------------------------|----------------------------------------------------------------------------------------------------|
| 💽 🗢 🙋 http://sicyt.ma                                          | in.conacyt.mx:9091/psp/FONDOS/EMPLOYEE/FONDOS/c/CN_PRJPROSTAPRO.CN_PROPUESTA_CMP.GBL                                                    |
| Archivo Edición Ver Favorito                                   | s Herramientas Ayuda 🛛 🗙 📆 🗸                                                                                                    |
| 👍 Favoritos 🛛 👍 🔎 BiocafeRe                                    | s. "Bingafaty Dece 🔐 1980 📾 Dect-market monitoring proj 🧉 🏈 Siting superidar y 🖉 Más complementar y 🖉 Hotmail gratitito. 🖉 Dersonalizar |
| Captura de Solicitud                                           |                                                                                                    |
| CONACYT                                                        |                                                                                                    |
| Menú 🗖                                                         |                                                                                                    |
| Buscar:                                                        | Solicitud Pantalla General Protocolo Resultados Impactos Proyectos relacionados D                                                       |
| (>>                                                            | Proyectos relacionados con este                                                                                                    |
| D Mis Favoritos D Ayuda                                        |                                                                                                    |
| D Expresiones de Interés                                       | Datos generales                                                                                                    |
| Sistema de FONDOS -                                            | Fondo: Convocatoria:                                                                                                    |
| Proponente                                                     | 10016 CIBIOGEM BIOSEG-2011-1 BIOSEG-2011-1                                                                                              |
| - Captura de Solicitud                                         | Solicitud: Modalidad: Status                                                                                                    |
| <ul> <li>Pizarra de Mensajes</li> <li>Formalización</li> </ul> | 00000000164238 BS En Proceso                                                                                                    |
| D Seguimiento                                                  |                                                                                                    |
| Evaluación de Impacto                                          |                                                                                                    |
| Enlace Institucional Sistema de FONDOS GAP                     | Para añadir un registro, pulse el botón de signo (+), y para eliminar un registro pulse el                                              |
| D Revistas                                                     | boton de signo (-):                                                                                                    |
| Fomento Regional -                                             | Drovactos relacionados - Ruscar I Var Todo - Drimara 🕅 4 da 🕑 Último                                                                    |
| FORDECyT<br>▷ Gestión de Provectos                             |                                                                                                    |
| ▷ PeopleTools                                                  |                                                                                                    |
| - Mi Perfil de Sistema                                         |                                                                                                    |
|                                                                | Nombre del proyecto:                                                                                                    |
|                                                                |                                                                                                    |
|                                                                | Año de inicio:                                                                                                    |
|                                                                |                                                                                                    |
|                                                                | Descripción: (Máximo 2000 caracteres)                                                                                                   |
|                                                                |                                                                                                    |
|                                                                |                                                                                                    |
|                                                                |                                                                                                    |
|                                                                |                                                                                                    |
|                                                                |                                                                                                    |
|                                                                |                                                                                                    |
|                                                                |                                                                                                    |
|                                                                |                                                                                                    |
|                                                                | No olvide guardar los cambios al terminar de capturar los datos de esta pestaña                                                         |

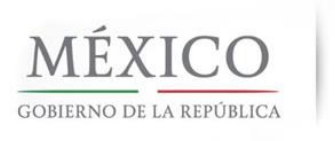

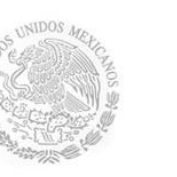

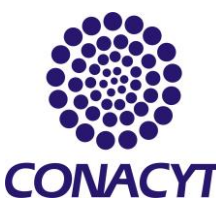

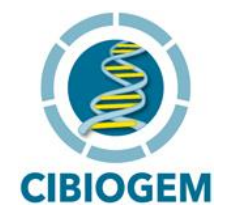

#### 7. MECANISMOS DE TRANSFERENCIA

Describa los productos entregables que resulten de la investigación y proponga el tipo de mecanismo para su transferencia al usuario específico (Ejemplo: CIBIOGEM o las instancias que la conforman). Estos entregables pueden tratarse de productos de investigación, indicadores que faciliten la toma de decisiones así como bases de datos que alberguen los resultados de investigación o dictámenes que permitan dar cumplimiento al artículo noveno transitorio del Reglamento de la Ley de Bioseguridad de Organismos Genéticamente Modificados entre otros.

|                                 |               |                             | <u> </u>                |
|---------------------------------|---------------|-----------------------------|-------------------------|
|                                 | Convocatoria: |                             |                         |
| CIBIOGEM<br>ud:                 | BIOSEG-2011-1 | BIOSEG-2011-1<br>Modalidad: | Status                  |
|                                 |               | <u>Duscal</u> ver fodo Pil  | + -                     |
| smo para la transferencia       |               | Buscar   Ver Todo Pri       | imero 🛃 1 de 1 🕑 Último |
| tos:                            |               |                             |                         |
|                                 | nororá        | (Máxin                      | no 3900 caracteres)     |
| cripcion del producto que se ge | enerara.      |                             | (1997)                  |
| cripcion del producto que se ge | enerara.      |                             |                         |
| cripcion del producto que se ge | enerara.      |                             |                         |
| cripcion del producto que se ge | enerara.      |                             |                         |

Nota: No olvide guardar su información al hacer click en el ícono GUARDAR antes de cambiar de sección.

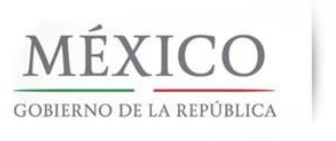

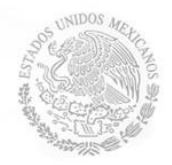

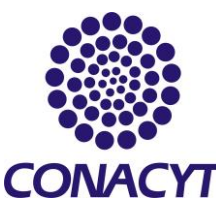

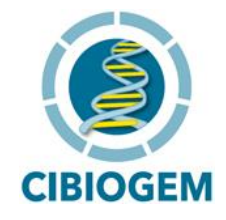

#### 8. RESPONSABLES DE LA PROPUESTA

Proporcione los datos del Responsable Administrativo, Responsable Técnico y Representante Legal. En la primera sección proporcione los datos del responsable técnico, puede actualizarlos a partir del vínculo al REGISTRO DE CVU y hacer click en el botón de ACTUALIZAR DATOS. Indique su pertenencia al Sistema Nacional de Investigadores, Edad y Grado de Estudios.

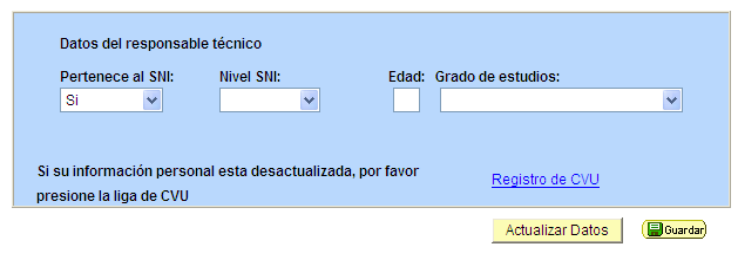

En el campo DATOS GENERALES I, usted podrá incorporar los datos del responsable administrativo. Consulte con las autoridades de su institución para que no exista ninguna duda o error. Los datos del Responsable técnico del proyecto estarán capturados automáticamente. Los datos del Representante legal aparecerán siempre y cuando haya seleccionado el registro REINECYT de su institución.

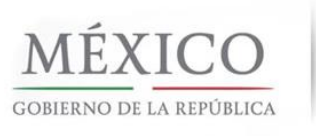

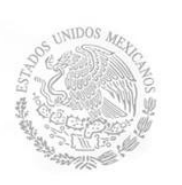

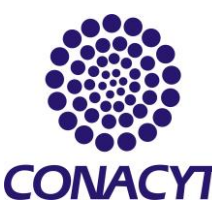

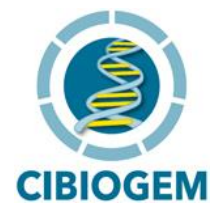

| satus generales I                                                                                                    |                                |                                     |              |            |              |  |
|----------------------------------------------------------------------------------------------------|--------------------------------|-------------------------------------|--------------|------------|--------------|--|
| Responsable adr                                                                                                    | ninistrativ                    | o 🔿 Responsa                        | able técnico | ○ Represer | ntante legal |  |
| Isuario y Nombre:                                                                                                    |                                | Q                                   |              |            |              |  |
| ombre::                                                                                                    |                                |                                     |              |            |              |  |
| pellido paterno:                                                                                                    |                                |                                     |              |            |              |  |
| pellido mateno:                                                                                                    |                                |                                     |              |            |              |  |
|                                                                                                    |                                |                                     |              |            |              |  |
| allo v númoro:                                                                                                    |                                |                                     |              |            |              |  |
| No. interno:                                                                                                    |                                | Código postal:                      |              |            |              |  |
| No. interno:                                                                                                    |                                | Código postal:                      |              |            | Estado:      |  |
| No. interno:                                                                                                    |                                | Código postal:                      |              |            | Estado:      |  |
| No. interno:<br>Colonia:<br>Ciudad:<br>Delegación o mu<br>Jtilice sólo número:                                            | nicipio:                       | Código postal:                      | lo y fax     |            | Estado:      |  |
| No. interno:<br>Colonia:<br>Ciudad:<br>Delegación o mur<br>Itilice sólo número:<br>Nº teléfono: lada -<br>número:<br>Fax: | nicipio: [<br>s y guione:<br>* | Código postal:<br>s para el teléfor | ho y fax     | Ext:       | Estado:      |  |

Por favor verifique que todos ellos estén correctos y actualizados antes de enviar su propuesta.

#### 9. FORMACIÓN DE RECURSOS HUMANOS

Debido a que los objetivos de esta demanda específica se orientan a la generación de resultados de investigación que facilite la toma de decisiones en materia de bioseguridad, no se considera primordial la formación de cuadros académicos. Sin embargo, si dentro del proyecto se contempla la formación y desarrollo de recursos humanos en los distintos grados académicos por favor indíquelo. Describa las actividades principales de participación de cada uno de ellos dentro del proyecto.

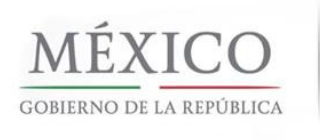

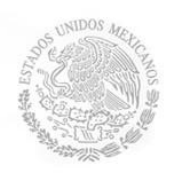

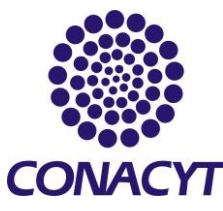

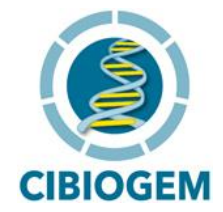

| i ondo.                                                                                                    | Convocatoria:                    |                             |                      |
|----------------------------------------------------------------------------------------------------|----------------------------------|-----------------------------|----------------------|
| 10016 CIBIOGEM                                                                                                    | BIOSEG-2011-1                    | BIOSEG-2011-1               |                      |
| Solicitud:<br>00000000164238                                                                                                    |                                  | Modalidad:<br>BS            | Status<br>En Proceso |
| ormación y desarrollo (Creaci                                                                                                    | ón y/o consolidación) <u>Bus</u> | <u>car</u>   Ver Todo Prime | ero 🛃 1 de 1 🕑 Últim |
| No                                                                                                    | Dectorado                        | ~                           |                      |
| Nivel academico esperado:                                                                                                    | Doctorado                        |                             |                      |
| Nível academico esperado:<br>Número de estudiantes:                                                                                           |                                  |                             |                      |
| Nivel academico esperado:<br>Número de estudiantes:<br>Tiempo de permanencia en la                                                            | a propuesta (meses):             |                             |                      |
| Nivel academico esperado:<br>Número de estudiantes:<br>Tiempo de permanencia en la<br>Campo de conocimiento:                                  | a propuesta (meses):             |                             |                      |
| Nivel academico esperado:<br>Número de estudiantes:<br>Tiempo de permanencia en l<br>Campo de conocimiento:<br>Disciplina:                    | a propuesta (meses):             |                             |                      |
| Nivel academico esperado:<br>Número de estudiantes:<br>Tiempo de permanencia en la<br>Campo de conocimiento:<br>Disciplina:<br>Subdisciplina: | a propuesta (meses):             |                             |                      |

#### **10. ESTANCIAS ASOCIADAS**

Si durante el desarrollo del proyecto se plantea llevar a cabo alguna estancia fuera de la institución proponente, por favor provea detalles acerca de su duración y características. En los campos correspondientes presente una breve justificación así como una explicación de las actividades que ésta implique.

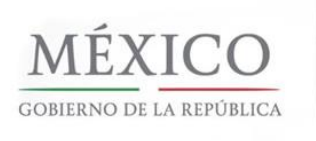

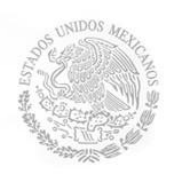

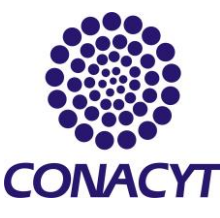

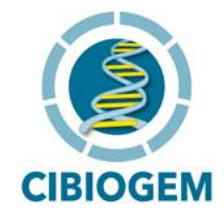

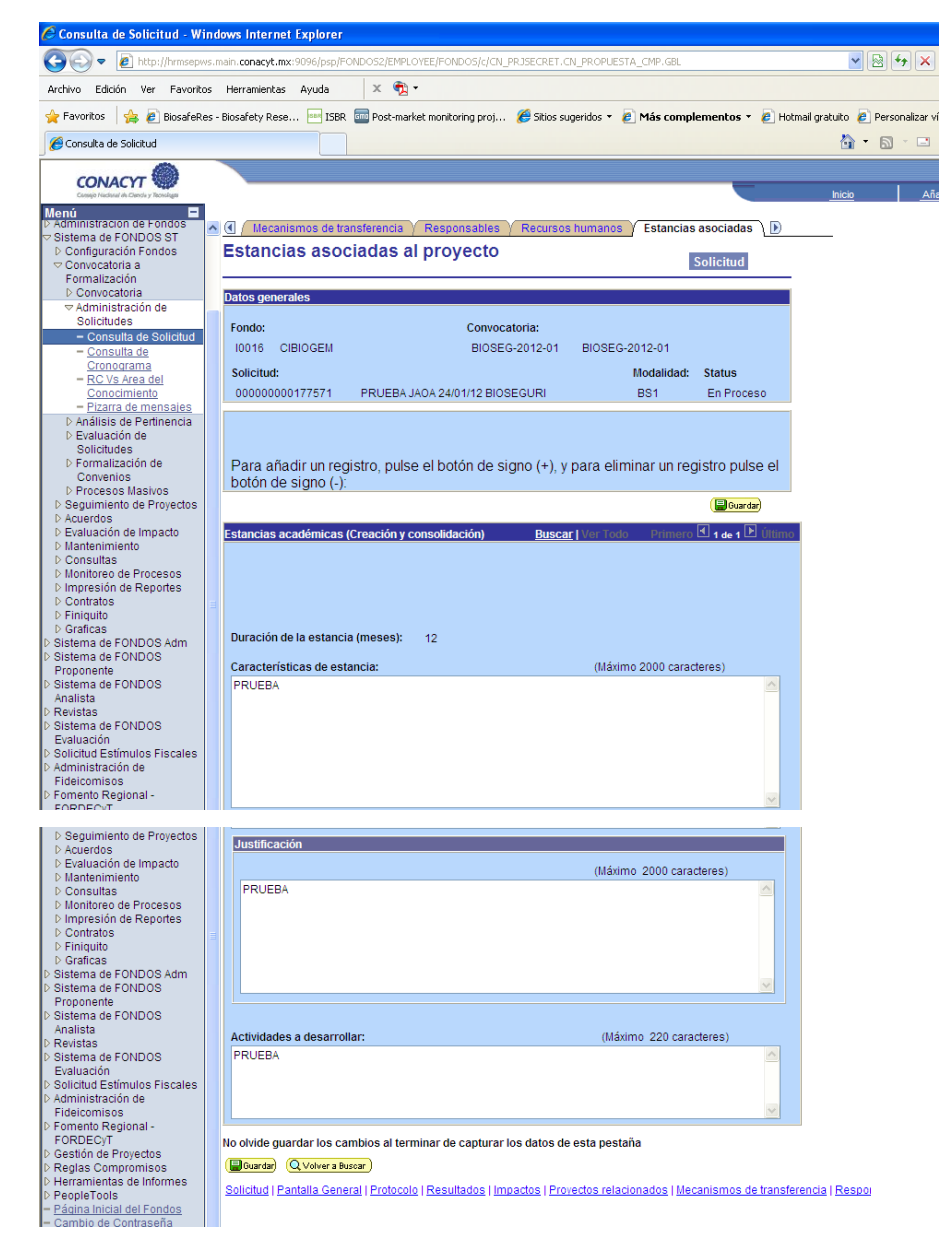

#### 11. FORTALECIMIENTO DE INFRAESTRUCTURA

Esta sección hace referencia a la Infraestructura y equipo disponible con que cuentan las instituciones participantes; proporcione una breve descripción en el campo

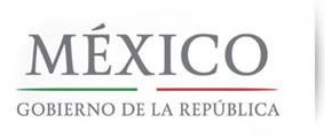

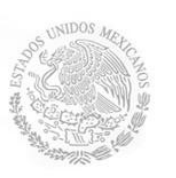

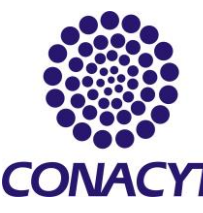

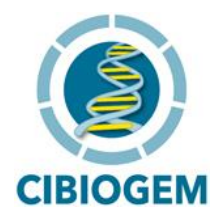

correspondiente. Dentro del campo JUSTIFICACIÓN se deberá señalar la utilidad de dicha infraestructura para el desarrollo del proyecto, así como el compromiso de la institución en brindar el apoyo institucional respecto a infraestructura y equipo para la realización del Proyecto. <u>Adjunte una carta de respaldo institucional a la propuesta</u> como se indica al final de la solicitud en la pestaña DOCUMENTOS ADJUNTOS.

| Recursos humanos Infra           | estructura VInstituciones parti | cipantes Y Cronograma | y D. financiero      |
|----------------------------------|---------------------------------|-----------------------|----------------------|
| ortalecimiento de in             | fraestructura                   |                       |                      |
| /                                |                                 |                       | _                    |
| tos generales                    |                                 |                       |                      |
| ondo:                            | Convocatoria:                   | 810050 0044 4         |                      |
| 10016 CIBIOGEM                   | BIOSEG-2011-1                   | BIOSEG-2011-1         |                      |
| 6011CITUD:<br>000000000164238    |                                 | Modalidad:            | Status<br>En Proceso |
|                                  |                                 |                       | 2.11100000           |
| ara añadir un registro, pu       | lse el botón de signo (+), y    | para eliminar un reg  | gistro pulse el      |
| oton de signo (-):               |                                 |                       |                      |
|                                  |                                 |                       |                      |
|                                  |                                 |                       | 🔚 Guarda             |
| talocimionto do la infraostruct  | ura Dueca                       | r War Tada — Drimara  | I D Úttim            |
| talecimiento de la infraestructi | ara <u>Dusca</u>                |                       |                      |
|                                  |                                 |                       |                      |
| lescripción                      |                                 |                       |                      |
|                                  |                                 |                       |                      |
|                                  |                                 | Máximo del texto (2   | 2000 caracteres)     |
|                                  |                                 |                       |                      |
|                                  |                                 |                       |                      |
|                                  |                                 |                       |                      |
|                                  |                                 |                       |                      |
|                                  |                                 |                       | ~                    |
|                                  |                                 |                       |                      |
|                                  |                                 |                       |                      |
| ustificación:                    |                                 | Máximo del texto (3   | 3900 caracteres)     |
|                                  |                                 |                       |                      |
|                                  |                                 |                       |                      |

#### **12. INSTITUCIONES PARTICIPANTES**

Capture los detalles de las instituciones que tomarán parte en el proyecto propuesto:

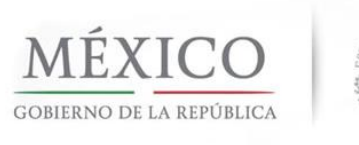

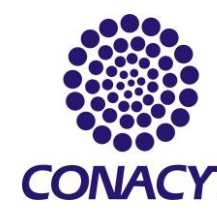

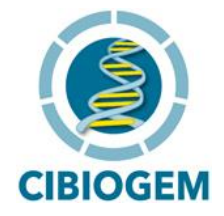

a) Nombre y/o razón social de las Instancias Colaboradoras.

Puede buscar la institución a partir del catálogo al hacer click en el botón amarillo, y añadir o eliminar las que sean necesarias con los comandos (+) y (-)

| - | <u>Recursos humanos</u> / Infraestructura / In<br>Instituciones participantes | stituciones participantes | Cronograma    | y D. financiero 🔪 🕑 |
|---|-------------------------------------------------------------------------------|---------------------------|---------------|---------------------|
|   |                                                                               |                           |               |                     |
|   | Datos generales                                                               |                           |               |                     |
|   | Fondo: (                                                                      | Convocatoria:             |               |                     |
|   | 10016 CIBIOGEM                                                                | BIOSEG-2011-1 BIOS        | EG-2011-1     |                     |
|   | Solicitud:                                                                    |                           | Modalidad:    | Status              |
|   | 00000000164238                                                                |                           | BS            | En Proceso          |
|   | Para añadir un registro, pulse el botón<br>botón de signo (-):                | de signo (+), y para el   | iminar un reg | istro pulse el      |
|   | Instituciones participantes                                                   | <u>Buscar</u>   Ver Too   | to Primero    | 🛯 1 de 1 🕨 Último   |
|   | Nombre y/o razón social:                                                      |                           |               | ÷-                  |
|   | Busqueda de Instituciones                                                     |                           |               |                     |
|   | Clave de la Organización                                                      |                           |               |                     |
|   | Sector                                                                        |                           |               |                     |
|   | Organización                                                                  |                           |               |                     |
|   | 2o. Nivel                                                                     |                           |               |                     |
|   | 3er. Nivel                                                                    |                           |               |                     |
|   | 4o. Nivel                                                                     |                           |               |                     |
|   | 5o. Nivel                                                                     |                           |               |                     |
|   | 6o. Nivel                                                                     |                           |               |                     |

A continuación, describa el tipo de participación que tendrá cada una de las instituciones que colaboran, así como la rama de especialización en la cual contribuye. Adicionalmente proporcione los detalles de contacto para cada una de ellas.

| Rama:                  |            |                    |                                   |  |
|------------------------|------------|--------------------|-----------------------------------|--|
| Tipo de participación: |            | <u>a</u>           |                                   |  |
| Descripción de la par  | ticipación |                    | Máximo del texto (250 caracteres) |  |
|                        |            |                    |                                   |  |
|                        | Lada:      | Número telefónico: | Extensión telefónica:             |  |
| Correo electrónico:    |            |                    |                                   |  |
|                        |            |                    | A<br>V                            |  |

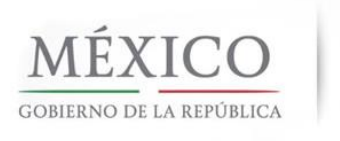

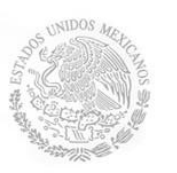

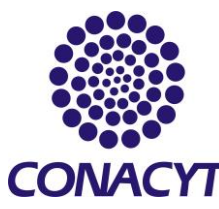

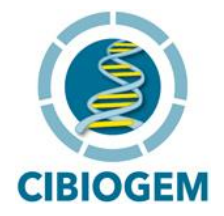

#### **13. CRONOGRAMA Y DESGLOSE FINANCIERO**

Para incorporar los detalles del cronograma y desglose financiero siga los siguientes pasos. Tome en cuenta que en esta sección podrá introducir los datos para:

- 1) Cronograma de Actividades
- 2) Detalles de las etapas de proyecto
- 3) Desglose financiero
- 4) Infraestructura Solicitada

Considere cada etapa como el conjunto de actividades que permitirán cumplir con algún objetivo específico, una meta o un entregable. Para iniciar el llenado, haga click en el botón central:

| CONACYT Conde y Rooslage<br>Conge Pactorer de Conde y Rooslage<br>Menú<br>Buscar:                                                                                                    | ( Recursos humanos ) Infraestr                                                              | uctura $\gamma$ Instituciones partic                                        | ipantes / Cronogram                        | a y D. financiero \  | Inicio                   |
|----------------------------------------------------------------------------------------------------|---------------------------------------------------------------------------------------------|-----------------------------------------------------------------------------|--------------------------------------------|----------------------|--------------------------|
| Mis Favoritos     Ayuda     Expresiones de Interés     Sistema de FONDOS ST                                                                                                    | Cronograma y desglos<br>financiero<br>Datos generales                                       | e                                                                           |                                            |                      | -                        |
| <ul> <li>Sistema de FONDOS -<br/>Proponente</li> <li>Solicitud</li> <li>Captura de Solicitud</li> <li>Pizarra de Mensajes</li> <li>Pormalización</li> <li>Pormalización</li> </ul>                                                                                                    | Fondo:<br>10016 CIBIOGEM<br>Solicitud:<br>00000000164238                                    | Convocatoria:<br>BIOSEG-2011-1                                              | BIOSEG-2011-1<br>Modalidad:<br>BS          | Status<br>En Proceso |                          |
| <ul> <li>▷ Seguimiento</li> <li>▷ Finiquito</li> <li>▷ Evaluación de Impacto</li> <li>▷ Enlace Institucional</li> <li>▷ Sistema de FONDOS GAP</li> <li>▷ Revistas</li> <li>▷ Proyectos Estratégicos</li> <li>▷ Fomento Regional -<br/>FORDECyT</li> <li>▷ Gestión de Proyectos</li> <li>▷ PeopleTools</li> <li>- Cambio de Contraseña</li> <li>- Mi Perfil de Sistema</li> </ul> | Para registrar el desglose financiero y<br>No olvide guardar los cambios al term<br>Pourdar | y detalle de las etapas pesi<br>Management<br>ninar de capturar los datos d | one el siguiente botón.<br>le esta pestaña |                      |                          |
| – <u>Cambio de Contrasena</u><br>– <u>Mi Perfil de Sistema</u>                                                                                                    | Solicitud   Pantalla General   Protocolo                                                    | Resultados   Impactos   Pro                                                 | ovectos relacionados   l                   | lecanismos de transf | ferencia   <u>Respon</u> |

Esta acción lo llevará a la siguiente pantalla: CRONOGRAMA DE ACTIVIDADES y ETAPAS DE PROYECTO.

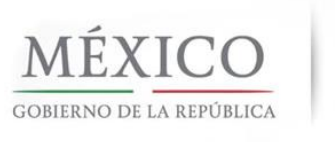

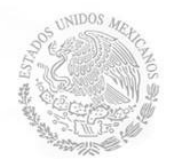

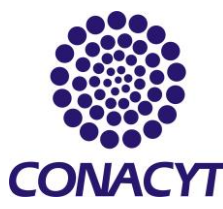

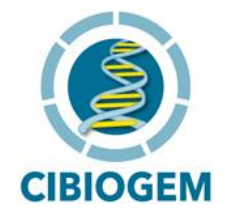

1. CRONOGRAMA DE ACTIVIDADES Y ETAPAS DE PROYECTO

|                                           |                                            |                                      |                                 | _                      |                   |  |
|-------------------------------------------|--------------------------------------------|--------------------------------------|---------------------------------|------------------------|-------------------|--|
| Currenjo Hackaral de Chencle y Tecnologie |                                            |                                      |                                 |                        | <u>Inicio</u>     |  |
| ú 🗉                                       |                                            |                                      |                                 |                        |                   |  |
| ar:                                       | Cronograma de activid                      | ades \                               |                                 |                        |                   |  |
| (2)                                       | Cronograma de                              | actividades                          |                                 |                        |                   |  |
| is Favoritos                              |                                            |                                      |                                 |                        |                   |  |
| /uda                                      |                                            |                                      |                                 |                        |                   |  |
| xpresiones de interes                     | <u>Datos generales</u>                     |                                      |                                 |                        |                   |  |
| istema de FONDOS -                        | Fondor                                     | Convocatoria                         |                                 |                        |                   |  |
| roponente                                 |                                            | Convocatoria.                        | Discontraction del servic       |                        |                   |  |
| Solicitud                                 | 10016 CIBIOGEM                             | DIAG_MAIZ                            | Diagnostico dei maiz            |                        |                   |  |
| <ul> <li>Captura de Solicitud</li> </ul>  | Solicitud:                                 |                                      | Modalidad:                      | Status                 |                   |  |
| - Pizarra de Mensajes                     | 00000000143819                             | PROPUESTA 1                          | AD                              | En Proceso             |                   |  |
| Sequimiento                               | 1                                          |                                      |                                 |                        |                   |  |
| Finiquito                                 |                                            |                                      |                                 |                        |                   |  |
| > Evaluación de Impacto                   | Instrucciones para el re                   | gistro do las otanas;                |                                 |                        |                   |  |
| > Enlace Institucional                    | instrucciones para erre                    | gisti o de las etapas:               |                                 |                        |                   |  |
| Provectos Estratégicos                    | 1 Capture todas las eta                    | apas de la propuesta. Para añadi     | r una nueva etapa, oprima el bo | tón "Agregar Etapa ".  | . Para            |  |
| omento Regional -                         | borrar una etapa, presio                   | ne el signo (-).                     |                                 |                        |                   |  |
| ORDECYT                                   | 2. Después de capturar                     | todas las stanas, prosions el bo     | tón Guardar                     |                        |                   |  |
| Gestion de Proyectos<br>RecoleTools       | 2 Despues de captulai                      | todas las etapas, presione el bo     | ton duaruar.                    |                        |                   |  |
| Cambio de Contraseña                      | 3 En cada etapa presio                     | ne la liga de "Detalles" y llene lo: | s cuatro recuadros del formato  | . Al terminar cada eta | pa                |  |
|                                           | presione la liga "Regres                   | ar a Registro de etapas".            |                                 |                        |                   |  |
|                                           | 4 Después de presiona                      | r el botón de Guardar, presione l    | a liga "Captura de Desglose fir | anciero".              |                   |  |
|                                           | 5 Agroque todos los ru                     | bros on los que requiera aneve n     | or cada otana                   |                        |                   |  |
|                                           | 5 Agregue touos los ru                     | bros en los que requiera apoyo p     | or cada etapa.                  |                        |                   |  |
|                                           | <ol> <li>Agregue la justificaci</li> </ol> | ón por medio de la liga "Justifica   | ación".                         |                        |                   |  |
|                                           | 7 Presione la liga "Reg                    | resar a Cronograma de actividad      | les".                           |                        |                   |  |
|                                           | 8., Presione la liga "Reg                  | resar a Cantura de solicitud".       |                                 |                        |                   |  |
|                                           |                                            |                                      |                                 |                        |                   |  |
|                                           | Registro de etapas                         |                                      | Personalizar   Buscar   🚟       | Primero 🗹 1 de 1 🕨     | Último            |  |
|                                           | Etana                                      | *Descripción                         | Duración                        | Detalles               |                   |  |
|                                           | crapa                                      | _bescripcion                         | (meses)                         | Detalles               |                   |  |
|                                           | 1 001                                      |                                      |                                 | Detalles               | -                 |  |
|                                           |                                            |                                      |                                 |                        |                   |  |
|                                           |                                            |                                      |                                 |                        |                   |  |
|                                           |                                            |                                      |                                 | Agregar Et             | apa               |  |
|                                           | Cantura del desolose fir                   | anciero                              | Regre                           | so a cronograma y des  | solose financiero |  |
|                                           |                                            | 101101010                            | -regio                          | ee e erenegrunne y dee | are a manaratory  |  |
|                                           | ( 🔡 Guardar)                               |                                      |                                 |                        |                   |  |
|                                           |                                            |                                      |                                 |                        |                   |  |

Inicialmente el sistema mostrará en el recuadro inferior los campos para definir la primera etapa (Etapa 1 Periodo 001). Proporcione la descripción de cada etapa de manera concisa (asigne el nombre a cada etapa que desarrollará en el proyecto) y la duración en meses de la misma. Haga click en GUARDAR. Siguiendo el vínculo DETALLES podrá completar los campos solicitados en el siguiente menú:

| IÉXICO<br>HERNO DE LA REPÚBLICA                                                                                                    |          |
|----------------------------------------------------------------------------------------------------|----------|
| Detalles de la etapa ID Usuario PROPO001                                                                                                 | CIBIOGEM |
| Fondo:I0016CIBIOGEMConvocatoria:BIOSEG-2011-1BIOSEG-2011-1Solicitud:00000000164238Etapa001StatusEn ProcesoDescripciónETAPA 1Modalidad:BS |          |
| *Descripción de la etapa: Infáximo del texto (3900 caracteres)                                                                           |          |
| Descripción de la meta: Máximo del texto (3900 caracteres)                                                                               |          |
| Descripción y justificación de la actividad: Máximo del texto (3900 caracteres)                                                          |          |
| Productos de la etapa: Máximo del texto (3900 caracteres)                                                                                |          |

Ingrese en el campo correspondiente la descripción completa de la etapa en un máximo de 3900 caracteres. A continuación, describa la(s) meta(s) que será(n) cubierta(s) durante esta etapa, y proporcione una descripción detallada de las actividades que se llevarán a cabo justificando las razones para incluirlas dentro del proyecto. Finalmente establezca claramente cuáles serán los productos entregables de la etapa que esté capturando.

Regrese a la pantalla de Cronograma de Actividades siguiendo el vínculo que aparece en la parte inferior derecha una vez que haya guardado su información.

IMPORTANTE: Es posible añadir cuantas etapas sean necesarias al hacer click en el botón AGREGAR ETAPA, incorpore la descripción necesaria repitiendo el proceso antes descrito. Si desea eliminar completamente alguna etapa puede hacer click en el símbolo (-). Una vez terminado, no olvide hacer click sobre el botón de GUARDAR.

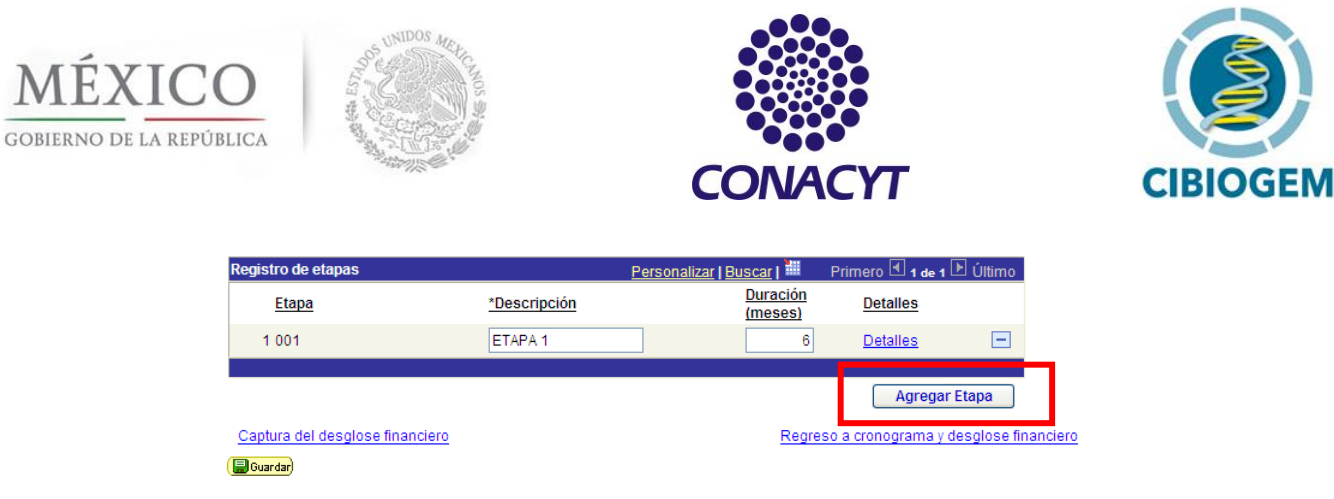

Para capturar el desglose financiero siga el vínculo CAPTURA DEL DESGLOSE FINANCIERO que aparece en la parte inferior izquierda.

| Registro de etapas          |              | <u>Personalizar   Buscar</u>   🛗 | Primero 🖪 1-3 de 3  | 🕑 Último    |
|-----------------------------|--------------|----------------------------------|---------------------|-------------|
| Etapa                       | *Descripción | <u>Duración</u><br>(meses)       | Detalles            |             |
| 1 001                       | ETAPA 1      | 6                                | Detalles            | -           |
| 2 002                       | ETAPA 2      | 6                                | Detalles            |             |
| 3 003                       | ETAPA 3      | 6                                | Detalles            | -           |
|                             |              |                                  | Agrogo              | r Etana     |
|                             |              |                                  | Agrega              | Гстара      |
| Captura del desglose financ | iero         | Reg                              | reso a cronograma y | desglose fi |
| 🕞 Guardar)                  |              |                                  |                     |             |

Aparecerá una nueva ventana titulada DESGLOSE FINANCIERO.

#### 2. DESGLOSE FINANCIERO

Dentro de esta sección aparecerán los campos que necesita para capturar los montos que se asignen a las etapas de proyecto.

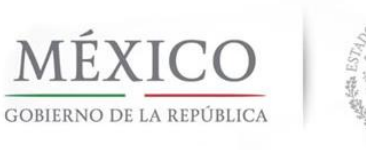

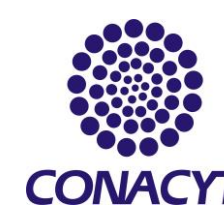

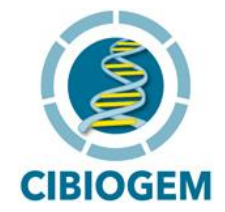

|                                                            | _                         |                                  |                        |                                           |        |            | <u>Ini</u>    | icio             | Desc             |
|------------------------------------------------------------|---------------------------|----------------------------------|------------------------|-------------------------------------------|--------|------------|---------------|------------------|------------------|
| Desglose financiero                                        | sglose fi                 | nancie                           | ro                     |                                           |        |            |               |                  | _                |
| ondo:                                                      | 10016                     |                                  | CIBIC                  | GEM                                       |        |            |               |                  |                  |
| onvocatoria:                                               | BIOSEG-2                  | 011-1                            | BIOS                   | EG-2011-1                                 |        |            |               |                  |                  |
| olicitud:                                                  | 00000000                  | 0164238                          |                        |                                           | SI     | atus       | En Proceso    |                  |                  |
| DNDO                                                       |                           |                                  | C                      | ONCURRENTES                               |        |            | OTRAS APOR    | TACIONES         |                  |
| Gasto corriente:                                           |                           | \$0.00                           |                        | Sasto corriente:                          | \$0.0  | 5          | Gasto corrier | nte:             | \$0.00           |
| Gasto de inversión:                                        |                           | \$0.00                           |                        | Gasto de inversión:                       | \$0.0  | o 🛛        | Gasto de inve | ersión:          | \$0.00           |
| otal:                                                      |                           | \$0.00                           | 1                      | otal:                                     | \$0.0  | 5          | Total:        |                  | \$0.00           |
| lo caracteres numé                                         | éricos, sin pu<br>(Buarda | ntos, coma:<br>P <u>Regresar</u> | s, ni ning<br>a cronog | ún otro carácter.<br>grama de actividades |        |            | Total:        | Ţ.               | \$0.00           |
| <ul> <li>Etapas de la solic</li> <li>Etapa: 001</li> </ul> | itud                      | ETAPA 1                          |                        |                                           |        |            | <u>Buscar</u> | Primero 🖄 1 o    | le 1 🕑 Último    |
| <ul> <li>Desglose financi</li> </ul>                       | iero                      | EIMINT                           |                        |                                           | Person | alizar   I | Buscar        | Primero 🗹 1 de 1 | ▶ Último         |
| Periodo                                                    | *Origen *                 | *Tipo                            | <u>*Rubro</u>          | Descripción                               | l      | mporte     | en pesos      | Justificación    |                  |
| 1 001                                                      | Q                         | ٩                                |                        | Q                                         |        |            |               | Justificación    | + -              |
| Nue                                                        | evo Periodo               |                                  |                        |                                           |        |            |               |                  |                  |
| Regresar a cronogr                                         | rama de activi            | dades                            |                        |                                           |        |            | Regn          | eso a cronograma | ı y desglose fir |
| Guardar                                                    |                           |                                  |                        |                                           |        |            |               |                  |                  |

Podrá adicionar o eliminar rubros a través de los símbolos (+) y (-). Para agregar un nuevo periodo en cada una de las etapas, deberá dar click en el botón NUEVO PERÍODO. Para calcular el total del monto solicitado de click en el botón TOTAL.

| FONDO                                  |                                                      | CONCURRENTE S                                         |                             | OTRAS APORTACIONES   |                       |
|----------------------------------------|------------------------------------------------------|-------------------------------------------------------|-----------------------------|----------------------|-----------------------|
| Gasto corriente:                       | \$0.00                                               | Gasto corriente:                                      | \$0.00                      | Gasto corriente:     | \$0.00                |
| Gasto de inversión:                    | \$0.00                                               | Gasto de inversión:                                   | \$0.00                      | Gasto de inversión:  | \$0.00                |
| Total:                                 | \$0.00                                               | Total:                                                | \$0.00                      | Total:               | \$0.00                |
| Sólo caracteres numéricos, si<br>Total | n puntos, comas, r<br><sup>Suardar)</sup> Regresar a | ni ningún otro carácter.<br>cronograma de actividades | Registro de infraestructura | Total:               | \$0.00                |
| ▼ Etanac do la colicitud               |                                                      |                                                       |                             | Buscar Primero       | 🛃 1 de 1 🕨 Último     |
| Etapa: 001<br>Desglose financiero      |                                                      |                                                       | <u>Personalizar   E</u>     | Buscar   🗮 Primero 🔳 | 1 de 1 🕑 Último       |
| Periodo *Origen                        | *Tipo *F                                             | Rubro Descripción                                     | Importe                     | en pesos Justificad  | zión                  |
| 1 001                                  | م 🔄 م ا                                              | Q                                                     |                             | Justificaci          | ión 🛨 🖃               |
| Nuevo Perio                            | do                                                   |                                                       |                             |                      |                       |
| Regresar a cronograma de :             | actividades                                          |                                                       |                             | Regreso a cronog     | grama y desglose fina |
| 🗐 Guardar                              |                                                      |                                                       |                             |                      |                       |

Si desea regresar al cronograma de actividades utilice la liga correspondiente que aparece en la parte inferior izquierda en caso de que necesite ajustar número y características de las etapas. Seleccionando el vínculo REGISTRO DE INFRAESTRUCTURA podrá capturar el

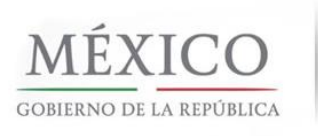

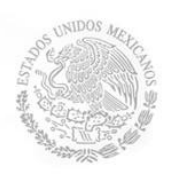

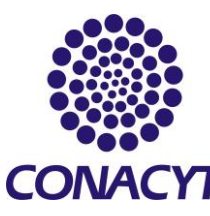

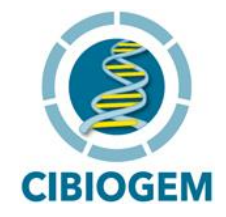

presupuesto para la infraestructura que solicita si es que ha solicitado el rubro GASTOS DE INVERSIÓN (ver más adelante).

Distinga las necesidades de financiamiento en función del tipo de gasto y rubro permisible por cada etapa y período, e incluya:

a) ORIGEN. El origen del financiamiento puede provenir de tres fuentes: FONDO (Fondo CIBIOGEM), APORTACIONES CONCURRENTES (Recursos externos o Colaborativos) u OTRAS APORTACIONES. Seleccione la opción deseada a través del ícono de lupa que aparece al lado de la casilla ORIGEN. Elija la opción FONDO para las Aportaciones que solicite sean financiadas a través del Fondo CIBIOGEM

| Consul      | tar Origen                               |
|-------------|------------------------------------------|
| Buscar p    | or: Tipo Recurso <sub>Comienza por</sub> |
| Consulta    | Cancelar Consulta Avanzada               |
| Resultado   | os de Búsqueda                           |
| Ver Todo    | Primero ┥ 1-3 de 3 🕞 Último              |
| Tipo Recurs | o Descripción                            |
| CONCU       | Aportaciones Concurrentes                |
| FONDO       | Aportaciones del Fondo                   |
| OTRAS       | Otras Aportaciones                       |

- b) TIPO. Seleccione el tipo de gasto que implica el período específico: Gasto de Inversión o Gasto Corriente.
- c) **RUBRO.** Seleccione el rubro dentro del cual se encuentra el tipo de gasto solicitado:

| Subcategoría Recurs | o Descripción                  |
|---------------------|--------------------------------|
| <u>301</u>          | Acervos bibliográficos         |
| 302                 | Acti de dif seminarios, taller |
| 305                 | Apoyo formación Rec. Humanos   |
| <u>310</u>          | Cuotas de inscripción          |
| <u>312</u>          | Diseños y prototipos de prueba |
| 313                 | Documentos y servicios de inf. |
| <u>314</u>          | Estancias posdoctorales        |
| <u>315</u>          | Estancias tec/acade participan |
| <u>316</u>          | Estancias tec/acad a visitante |
| <u>319</u>          | Gastos capacitación y entrenam |
| 320                 | Gastos de trabajo de campo     |
| <u>321</u>          | Honorarios por serv. profesion |
| <u>324</u>          | Mantenimiento de equipo mayor  |
| 326                 | Materiales de uso directo      |
| 328                 | Pasajes                        |
| <u>329</u>          | Public ediciones e impresiones |
| <u>330</u>          | Registro de patentes           |
| <u>332</u>          | Seres vivos                    |
| <u>334</u>          | Serv. externos esp. a 3ros Nac |
| <u>335</u>          | Software Especializado         |
| <u>336</u>          | Viáticos                       |
| 341                 | Servicios exter esp a 3os Ext  |

### GASTOS DE INVERSIÓN:

| Subcategoría | Recurso Descripción        |
|--------------|----------------------------|
| 401          | Equipo de cómputo          |
| 402          | Equipo de laboratorio      |
| 403          | Herramientas y accesorios  |
| 404          | Maquinaria                 |
| 405          | Obra civil e instalaciones |

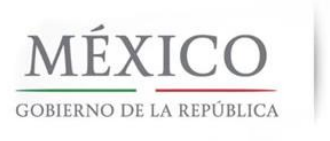

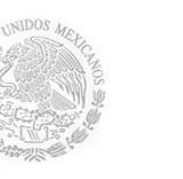

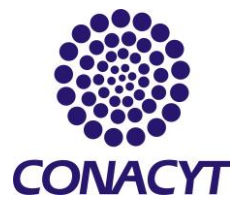

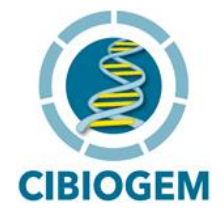

#### d) IMPORTE EN PESOS

Indique el monto que requiere por rubro. No es necesario incluir el símbolo (\$), tome en cuenta que este campo acepta únicamente caracteres numéricos, sin puntos ni comas.

#### A continuación le mostramos un ejemplo:

|                                                                                              |                                                                                                    |                                                                                                    |                                                                                                    |                                                                                                    |                                                                                                    | _                                                                     |                                                                                                    |                                                                                                    |                                                                                                    |
|----------------------------------------------------------------------------------------------|----------------------------------------------------------------------------------------------------|----------------------------------------------------------------------------------------------------|----------------------------------------------------------------------------------------------------|----------------------------------------------------------------------------------------------------|----------------------------------------------------------------------------------------------------|-----------------------------------------------------------------------|----------------------------------------------------------------------------------------------------|----------------------------------------------------------------------------------------------------|----------------------------------------------------------------------------------------------------|
| Canago Hudanal da Chenda y Teorelago                                                         |                                                                                                    |                                                                                                    |                                                                                                    |                                                                                                    |                                                                                                    |                                                                       | Inici                                                                                                    | 2                                                                                                    | Descon                                                                                                    |
| nú 🗖                                                                                         | Decelope fin                                                                                                    | ancioro                                                                                                    |                                                                                                    |                                                                                                    |                                                                                                    |                                                                       |                                                                                                    |                                                                                                    |                                                                                                    |
| scar:                                                                                        | / Desglose IIIi                                                                                                    |                                                                                                    |                                                                                                    |                                                                                                    |                                                                                                    |                                                                       |                                                                                                    |                                                                                                    |                                                                                                    |
| lis Favoritos                                                                                |                                                                                                    | Desglose                                                                                                    | financie                                                                                                    | ro                                                                                                    |                                                                                                    |                                                                       |                                                                                                    |                                                                                                    |                                                                                                    |
| xpresiones de Interés                                                                        |                                                                                                    |                                                                                                    |                                                                                                    |                                                                                                    |                                                                                                    |                                                                       |                                                                                                    |                                                                                                    |                                                                                                    |
| stema de FONDOS ST                                                                           | Fondo:                                                                                                    | 10016                                                                                                    |                                                                                                    | CIBIOGE                                                                                                    | M                                                                                                    |                                                                       |                                                                                                    |                                                                                                    |                                                                                                    |
| oponente                                                                                     |                                                                                                    |                                                                                                    |                                                                                                    | -                                                                                                    |                                                                                                    |                                                                       |                                                                                                    |                                                                                                    |                                                                                                    |
| Solicitud                                                                                    | Convocatoria:                                                                                                    | DIAG_M                                                                                                    | AIZ                                                                                                    | Diagnos                                                                                                    | tico del maiz                                                                                                    |                                                                       |                                                                                                    |                                                                                                    |                                                                                                    |
| Captura de Solicitud                                                                         | Solicitud:                                                                                                    | 000000                                                                                                    | 000143819                                                                                                    | PROPUE                                                                                                    | ESTA 1                                                                                                    | Status                                                                | En Proceso                                                                                                    |                                                                                                    |                                                                                                    |
| Formalización                                                                                | FONDO                                                                                                    |                                                                                                    |                                                                                                    | CON                                                                                                    | CURRENTES                                                                                                    |                                                                       | OTRAS APORT                                                                                                    | ACIONES                                                                                                    |                                                                                                    |
| Seguimiento                                                                                  |                                                                                                    |                                                                                                    |                                                                                                    |                                                                                                    |                                                                                                    |                                                                       | 0                                                                                                    |                                                                                                    |                                                                                                    |
| Evaluación de Impacto                                                                        | Gasto corrier                                                                                                    | ite:                                                                                                    | 5520,000.00                                                                                                    | Gas                                                                                                    | sto corriente:                                                                                                    | \$0.00                                                                | Gasto corrien                                                                                                    | te:                                                                                                    | \$0.00                                                                                                    |
| Enlace Institucional                                                                         | Gasto de inve                                                                                                    | rsión: \$1                                                                                                    | ,000,000.00                                                                                                    | Gas                                                                                                    | sto de inversión:                                                                                                    | \$0.00                                                                | Gasto de inver                                                                                                    | rsión:                                                                                                    | \$0.00                                                                                                    |
| evistas<br>rovectos Estratégicos                                                             | Total:                                                                                                    | \$1                                                                                                    | ,520,000.00                                                                                                    | Tot                                                                                                    | al:                                                                                                    | \$0.00                                                                | Total:                                                                                                    |                                                                                                    | \$0.00                                                                                                    |
| omento Regional -<br>ORDECyT<br>Sestión de Proyectos<br>leopleTools<br>ambio de Contraseña   | Sólo caractere<br>Tota<br>Tota                                                                                                    | is numéricos, sin p<br>l (Pous<br>la solicitud                                                                                                    | ountos, comas<br><sup>rdar</sup> <u>Regresa</u>                                                                                                    | s, ní ningún (<br>r a cronogra                                                                                                    | otro carácter.<br>ma de actividades Registro de in                                                                                                    | fraestructura                                                         | a Total:<br><u>Buscar</u>                                                                                                    | \$1,520,<br>Primero 🛃 1-3 d                                                                                                    | 000.00<br>e 3 🕑 Último                                                                                                    |
| omento Regional -<br>ORDECyT<br>iestión de Proyectos<br>eopleTools<br>:ambio de Contraseña   | Sólo caractere<br>Tota<br>Etapas de<br>Etapa: ()                                                                                                    | es numéricos, sin p<br>l (@Gua<br>la solicitud                                                                                                    | euntos, comas<br>rdar) Regresa<br>ETAPA 1                                                                                                    | s, ni ningún (<br>r a cronogra                                                                                                    | ntro carácter.<br>ma de actividades <u>Registro de in</u>                                                                                                    | fraestructura                                                         | a Total:<br>Buscar                                                                                                    | \$1,520,<br>Primero 🔳 1-3 d                                                                                                    | 000.00<br>e 3                                                                                                    |
| omento Regional -<br>ORDECyT<br>estión de Proyectos<br>eopleTools<br>ambio de Contraseña     | Sólo caractere<br>Tota<br>Etapas de<br>Etapa: ()<br>Desglose                                                                                             | es numéricos, sin p<br>l (Dous<br>la solicitud<br>101<br>e financiero                                                                                                    | ETAPA 1                                                                                                    | s, ní ningún (<br>r a cronogra                                                                                                    | otro carácter.<br><u>ma de actividades Registro de in</u><br>Per                                                                                                    | fraestructura<br>sonalizar   B                                        | a Total:<br>Buscar<br>Buscar   III Pri                                                                                                    | \$1,520,<br>Primero 🖪 1-3 d<br>mero 🗐 1-3 de 3                                                                                                    | 000.00<br>e 3 ▶ Último                                                                                                    |
| imento Regional -<br>DRDECyT<br>stión de Proyectos<br>opleTools<br>ambio de Contraseña       | Sólo caractere<br>Tota<br>• Etapas de<br>Etapa: 0<br>• Desglose<br><u>Periode</u>                                                                        | In a solicitud<br>In a solicitud<br>In a solicitud<br>In a solicitud<br>In a solicitud<br>In a solicitud                                                                                                    | ETAPA 1                                                                                                    | s, ni ningún (<br>r <u>a cronogra</u><br><u>*Rubro</u>                                                                                              | tro carácter.<br><u>ma de actividades Registro de in</u><br><u>Per</u><br><u>Descripción</u>                                                                                                    | fraestructura<br>sonalizar   E<br>Importe                             | a Total:<br>Buscar<br>Uscar   # Pri<br>e en pesos                                                                                                    | \$1,520,<br>Primero <b>1.3 d</b><br>mero <b>1.3 de 3</b><br>Justificación                                                                                                    | 000.00<br>e 3 I Último<br>I Último                                                                                                  |
| imento Regional -<br>INDECyT<br>estión de Proyectos<br>epileTools<br>ambio de Contraseña     | Sólo caractere<br>Tota<br>Etapas de<br>Etapa: 0<br>Periode<br>1 001                                                                                      | In a solicitud<br>In a solicitud<br>In a solicitud                                                                                                    | ETAPA 1                                                                                                    | s, ni ningún (<br>r a cronogra<br><u>*Rubro</u><br>402                                                                                              | tro carácter.<br>ma de actividades <u>Registro de in</u><br><u>Per</u><br><u>Descripción</u><br>, Equipo de laboratorio                                                                                                  | fraestructura<br>sonalizar   B<br>Import                              | a Total:<br>Buscar<br>Buscar I # Pri<br>e en pesos<br>1,000,000.000                                                                                                    | \$1,520,<br>Primero (1.3 de 3<br>mero (1.3 de 3<br>Justificación<br>Justificación                                                                                                    | 000.00<br>e 3 🕑 Último                                                                                                    |
| mento Regional -<br>ROBCE/T<br>estión de Proyectos<br>enpoleTools<br>ambio de Contraseña     | Sólo caractere<br>Tota<br>Etapas de<br>Etapa: ()<br>Desglose<br>Periode<br>1 001<br>2 001                                                                | In a solicitud<br>In a solicitud<br>In a solicitud                                                                                                    | ETAPA 1  Tipo GONVE Q GCORFQ                                                                                                    | *Rubro<br>402<br>320                                                                                                    | tro carácter.<br>ma de actividades <u>Registro de in</u><br><u>Per</u><br><u>Descripción</u><br>Equipo de laboratorio<br>, Gastos de trabajo de campo                                                                    | fraestructura<br>sonalizar   B<br>Importe                             | a Total:<br>Buscar<br>Buscar # Pri<br>e en pesos<br>1,000,000.000<br>20,000.000                                                                                                    | S1,520,<br>Primero 1.3 de 3<br>Justificación<br>Justificación<br>Justificación                                                                                                    | 000.00<br>e s 🕑 Último                                                                                                    |
| omento Regional -<br>ORDEC/T<br>estión de Proyectos<br>eopleTools<br>ambio de Contraseña     | Sólo caractere<br>Tota<br>Etapas de<br>Etapa: 0<br>Desglose<br>Periode<br>1 001<br>2 001<br>3 001                                                        | Is numéricos, sin p<br>Construction<br>Ia solicitud<br>International<br>Pondo Q<br>Pondo Q<br>Pondo Q<br>Pondo Q<br>Pondo Q                                                                                                    | ETAPA 1 Tipo GINVE Q GCORF Q GCORF Q                                                                                                    | *Rubro<br>402<br>320<br>321                                                                                                    | tro carácter.<br>ma de actividades Registro de in<br>Per<br>Descripción<br>Equipo de laboratorio<br>Gastos de trabajo de campo<br>Honorarios por serv. profesion                                                         | fraestructura<br>sonalizar   B<br>Importe                             | Total:<br><u>Buscar</u><br><u>Buscar</u><br><u>Print</u><br><u>Print</u><br><u>P</u> | S1,520,<br>Primero 1 1-3 de<br>Justificación<br>Justificación<br>Justificación<br>Justificación                                                                                                    | 000.00<br>• 3 • Último<br>• Último<br>•                                                                                             |
| romento Regional -<br>ORDEC/T<br>Sestión de Proyectos<br>PeopleTools<br>Cambio de Contraseña | Sólo caractere<br>Tota<br>Etapas de<br>Etapa: 0<br>Desglose<br>Periodi<br>1 001<br>2 001<br>3 001                                                        | Is numéricos, sin p<br>I Quar<br>la solicitud<br>Internet<br>Internet<br>Int | ETAPA 1<br>Tipo<br>GCORF Q<br>GCORF Q                                                                                                    | *Rubro<br>402<br>320<br>321<br>402                                                                                                    | pro carácter.<br><u>Ma de actividades</u> <u>Registro de in</u><br><u>Per</u><br><u>Descripción</u><br>Equipo de laboratorio<br>Gastos de trabajo de campo<br>Honorarios por serv. profesion                             | fraestructura<br>sonalizar   E<br>Import                              | a Total:<br>Buscar<br>e en pesos<br>1,000,000,000<br>20,000,000<br>500,000,000                                                                                                    | S1,520,<br>Primero 1 1-3 de 3<br>Justificación<br>Justificación<br>Justificación                                                                                                    | 000.00<br>• 3 (Uttimo<br>(Uttimo<br>(Uttimo<br>(Uttimo<br>(Uttimo<br>(Uttimo<br>(Uttimo<br>(Uttimo<br>(Uttimo<br>(Uttimo<br>(Uttimo |
| omento Regional -<br>ORDEC/T<br>lestión de Proyectos<br>opieTools<br>lambio de Contraseña    | Sólo caractere<br>Tota<br>Etapas de<br>Etapa: 0<br>Period:<br>1 001<br>2 001<br>3 001                                                                    | Is numéricos, sin p<br>a solicitud<br>101<br>101<br>101<br>101<br>101<br>101<br>101<br>10                                                                                                    | ETAPA 1<br>*Tipo<br>GINVE Q<br>GCORF Q<br>GCORF Q                                                                                                    | *Rubro<br>402<br>320<br>0<br>321                                                                                                    | tro carácter.<br>ma de actividades Registro de in<br>Per<br>Descripción<br>Equipo de laboratorio<br>Gastos de trabajo de campo<br>Honorarios por serv. profesion                                                         | fraestructura<br>sonalizar   B<br>Import                              | Total:         Buscar           Buscar         Pri           en pesos         1,000,000,000           20,000,000         500,000,000                                                                                                    | S1,520;<br>Primero 1 1-3 de 3<br>Justificación<br>Justificación<br>Justificación                                                                                                    | 000.00<br>■ 3 D Úttimo<br>D Úttimo<br>+                                                                                             |
| omento Regional -<br>ORDEC)T<br>estión de Proyectos<br>eopleTools<br>amblo de Contraseña     | Sólo caractere<br>Tota<br>Etapas de<br>Etapa: (<br>Desglosi<br>Periodi<br>1 001<br>2 001<br>3 001<br>Etapa: (                                            | Is numéricos, sin p<br>la solicitud<br>101<br>101<br>101<br>101<br>101<br>2 *Oriaen<br>FonDC Q<br>FonDC Q<br>FonDC Q                                                                                                    | ETAPA 2 ETAPA 2 ETAPA | s, ni ningún (<br>r a cronogra<br>402 Q<br>320 Q<br>321 Q                                                                                           | tro carácter.<br>ma de actividades <u>Registro de in</u><br><u>Per</u><br><u>Descripción</u><br>Equipo de laboratorio<br>Gastos de trabajo de campo<br>Honorarios por serv. profesion                                    | fraestructura<br>sonalizar   B<br>Importu                             | a Total:<br>Buscar I III Pri<br>e en pesos<br>1.000,000,000<br>20,000,000<br>500,000,000                                                                                                    | S1.520.<br>Primero                                                                                                    | 000.00<br>■ 1 Úttimo<br>● Úttimo<br>● ■<br>● ■<br>● ■<br>● ■                                                                        |
| omento Regional -<br>ORDEC/T<br>estión de Proyectos<br>eopleTools<br>ambio de Contraseña     | Sólo caractere<br>Tota<br>Etapas de<br>Etapa: ()<br>Desplost<br>2 001<br>3 001<br>Etapa: ()<br>- Desplost<br>- Desplost                                  | Is numéricos, sin (<br>la solicitud<br>Iol<br>Innanciero<br>2 <u>Origen</u><br>FONDO<br>FONDO<br>Viewo Periodo<br>102<br>102<br>102                                                                                                    | ETAPA 2                                                                                                    | <ul> <li>s, ni ningún (r<br/>r a cronogra</li> <li><u>*Rubro</u></li> <li>402</li> <li>Q</li> <li>320</li> <li>Q</li> <li>321</li> <li>Q</li> </ul> | tro carácter.<br>ma de actividades Registro de in<br>Per<br>Descripción<br>Equipo de laboratorio<br>Gastos de trabajo de campo<br>Honorarios por serv. profesion                                                         | fraestructura<br>sonalizar   E<br>Importe                             | a Total:<br>Buscar<br>a enpesos<br>1,000,000,000<br>20,000,000<br>500,000,000<br>Buscar 1 # ■ ₽                                                                                                    | \$1,520,<br>Primero € 1-3 de 3<br>Justificación<br>Justificación<br>Justificación                                                                                                    | 000.00<br>■ 3 È Útimo<br>Útimo<br>♥ ■<br>♥ ■<br>♥ ■<br>♥ ■<br>♥ ■<br>♥ ■<br>♥ ■                                                     |
| omento Regional -<br>ORDEC)T<br>estión de Proyectos<br>eopleTools<br>ambio de Contraseña     | Sólo caractere<br>Tota<br>Etapas de<br>Etapa: (<br>Desglosd<br>1001<br>2 001<br>3 001<br>Etapa: (<br>Desglosd<br>Period                                  | In the second second se                                                                                                    | TIPO<br>ETAPA 1                                                                                                    | *Rubro *Rubro *Rubro                                                                                                    | tro carácter.<br>ma de actividades Registro de in<br>Per<br>Descripción<br>Equipo de laboratorio<br>Gastos de trabajo de campo<br>Honorarios por serv. profesion<br>Per<br>Descripción                                   | fraestructura<br>sonalizar   E<br>Import                              | Total:         Puscar           9 en pesos         1,000,000,000           20,000,000         20,000,000           500,000,000         500,000,000           Buscar   #         P           e en pesos         en pesos                                                                                                    | S1.520.<br>Primero C 13 de 13 de<br>Justificación<br>Justificación<br>Justificación                                                                                                    | 000.00<br><b>5</b> Útimo<br><b>1</b> Útimo<br><b>1</b> utimo<br><b>1 1 1 1 1 1 1 1 1 1</b>                                          |
| imento Regional -<br>ISDECyT<br>estión de Proyectos<br>sopleTools<br>ambio de Contraseña     | Sólo caractere<br>Tota<br>Etapas de<br>Etapa: (<br>Desgloss<br>Period:<br>1 001<br>2 001<br>3 001<br>Etapa: (<br>Desgloss<br>Period:<br>Period:<br>1 001 | In a solicitud In a solicitud In a s                                                                                                    | ETAPA 1 TIDO GINVE Q GCORFQ ETAPA 2 TIDO ETAPA 2 TIDO ETAPA 2 TIDO GCORFQ                                                                                                    | *Rubro<br>402 Q<br>321 Q<br>321 Q                                                                                                    | tro carácter.<br>ma de actividades Registro de in<br>Per<br>Descripción<br>Equipo de laboratorio<br>Gastos de trabajo de campo<br>Honorarios por serv. profesion<br>Per<br>Descripción<br>Honorarios por serv. profesion | fraestructura<br>sonalizar ( E<br>Importe<br>ersonalizar (<br>Importe | Total:         Buscar           Buscar         Print           e en pesos         1,000,000,000           20,000,000         500,000,000           500,000,000         500,000,000           Buscar   #         F           e en pesos         F           e en pesos         F                                                                                                    | S1.520.<br>Primero (1) 13 de 13 de 14 de 15 de 15 de 15 de 15 de 15 de 15 de 15 de 15 de 16 de 16 d | 000.00<br>() () () () () () () () () () () () () (                                                                                  |

Observará que el sistema calcula automáticamente el total de recursos contemplados para gasto corriente y de inversión en los recuadros superiores al dar click sobre el botón TOTAL. Por favor verifique que estos datos son correctos y que ha capturado todas las etapas y periodos necesarios en su proyecto.

Nota: No olvide guardar su información al hacer click en el ícono GUARDAR antes de cambiar de sección.

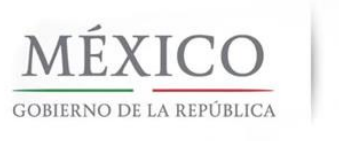

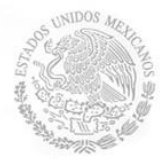

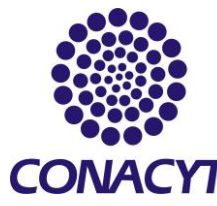

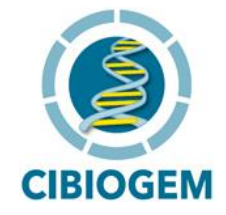

### e) JUSTIFICACIÓN

Ingrese la justificación de cada uno de los rubros solicitados a través de la liga JUSTIFICACIÓN. De no llenar este campo el sistema no le permitirá enviar la solicitud. Al hacer click en el vínculo, usted verá esta pantalla:

| CONACYT                                 |                                                                                               |        |
|-----------------------------------------|-----------------------------------------------------------------------------------------------|--------|
| Consejo Nacional du Chenda y Teorologia |                                                                                               | lnicio |
| Menú 🗖                                  |                                                                                               |        |
| Buscar:                                 | Justificación                                                                                 |        |
| (W)                                     |                                                                                               |        |
| D Mis Favoritos                         | Datos Generales                                                                               |        |
| Expresiones de Interés                  |                                                                                               |        |
| Sistema de FONDOS ST                    | Fondo 10016 CIBIOGEM                                                                          |        |
|                                         |                                                                                               |        |
| Proponente<br>The Solicitud             | Solicitud 00000000143819 PROPUESTA 1                                                          |        |
| - Captura de Solicitud                  | Etana 001                                                                                     |        |
| - Pizarra de Mensajes                   |                                                                                               |        |
| Formalización                           | Describa a detalle el destino del recurso solicitado en este rubro. Indicando cantidad, tipo, |        |
| D Seguimiento                           | descripción, desuno y dempo en su caso.                                                       |        |
| D Finiquito<br>D Evaluación de Impacto  | Fiemplo:                                                                                      |        |
| Enlace Institucional                    |                                                                                               |        |
| ▷ Revistas                              | 2 Laptop's, Pentiun dual core 4gb ram 1Tera HDD, para Trabajo de campo.                       |        |
| D Proyectos Estrategicos                |                                                                                               |        |
| FORDECYT                                | 1 Estudiante de maestria para la elaboración de XXXX, durante 1 año.                          |        |
| D Gestión de Proyectos                  |                                                                                               |        |
| D PeopleTools                           | Justificación                                                                                 |        |
| - Cambio de Contrasena                  |                                                                                               |        |
|                                         |                                                                                               |        |
|                                         |                                                                                               |        |
|                                         |                                                                                               |        |
|                                         | v                                                                                             |        |
|                                         |                                                                                               |        |
|                                         | Quardar v Cerrar                                                                              |        |
|                                         | Guardar y Certar                                                                              |        |
|                                         |                                                                                               |        |
|                                         |                                                                                               |        |

#### 3. REGISTRO DE INFRAESTRUCTURA

En el caso de que haya solicitado GASTO DE INVERSIÓN, es necesario que capture la Infraestructura correspondiente. Ingrese los datos en la sección de REGISTRO DE INFRAESTRUCTURA a través del vínculo siguiente:

| apas de la so | licitud |              |        |                                | l uscar                     | Primero 🔨 1-3 de | з 🕑 Último |  |
|---------------|---------|--------------|--------|--------------------------------|-----------------------------|------------------|------------|--|
| pa: 001       |         | ETAPA 1      |        |                                |                             |                  |            |  |
| Desglose fina | inciero |              |        | Perso                          | onalizar   Buscar   🟪 🛛 Pri | imero 🖪 1-3 de 3 | 🕑 Último   |  |
| Periodo       | *Origen | <u>*Tipo</u> | *Rubro | Descripción                    | Importe en pesos            | Justificación    |            |  |
| 1 001         | FONDC   | GINVE Q      | 402 Q  | Equipo de laboratorio          | 1,000,000.000               | Justificación    | + -        |  |
| 2 001         | FONDC Q | GCORF        | 320 🔍  | Gastos de trabajo de campo     | 20,000.000                  | Justificación    | <b>H</b>   |  |
| 3 001         | FONDCQ  | GCORFQ       | 321 Q  | Honorarios por serv. profesion | 500,000.000                 | Justificación    | + -        |  |

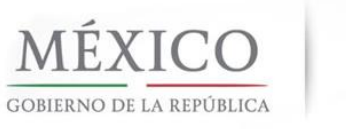

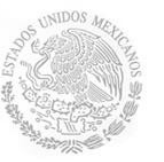

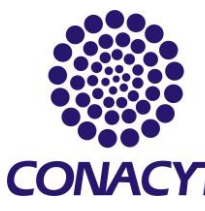

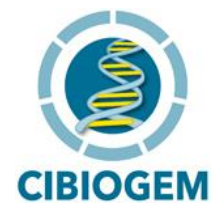

Aparecerá la pantalla DESGLOSE DE INFRAESTRUCTURA, complete los campos como corresponda. Recuerde que los montos deberán ajustarse a los límites presupuestales por etapa.

| Infraestruc             | se de infra               | estructura         |                     |                 |                                   |                                          |                                      | _                         |
|-------------------------|---------------------------|--------------------|---------------------|-----------------|-----------------------------------|------------------------------------------|--------------------------------------|---------------------------|
| ondo<br>Convocatoria    | IOO16<br>a DIAG_MAIZ      |                    |                     |                 |                                   |                                          |                                      |                           |
| royecto<br>Etapas de la | 0000000001<br>a solicitud | 43819              |                     |                 |                                   |                                          | Primero 🖪                            | 1-3 de 3 🕨 Últim          |
| Etapa: 00               | И                         | ETAPA 1            |                     |                 |                                   |                                          |                                      |                           |
| Desgloce fi             | inanciero                 |                    |                     |                 |                                   |                                          | Primero 🗨                            | 1 de 1 🕑 Último           |
| Orige                   | n FONDO                   | Tipo GINVE         | Rubro 402           | Equipo de labor | atorio                            | Importe P                                | Previsto                             | 1000000.000               |
|                         | Unidad de mer             | didad *Descr       | ipción              | Personal<br>C   | lizar   Buscar  <br>Cantidad<br>0 | Ver Todo   III<br>Valor Unitario<br>0.00 | Primero 1 de<br>SubTotal<br>0.00     | 1 Último                  |
|                         |                           |                    |                     |                 |                                   |                                          | Total:                               | 0.00                      |
| Favor d                 | e oprimir el botó         | in "Muestra Totale | s" para validar sus | montos          | Muestra                           | Totale                                   | Fotal por etapa                      | 0.00                      |
| Etapa: 00               | 12                        | ETAPA 2            |                     |                 |                                   |                                          |                                      |                           |
| Desgloce fi             | inanciero                 |                    |                     |                 |                                   |                                          | Primero 🗨                            | 1 de 1 🗈 Último           |
| Orige                   | n                         | Tipo               | Rubro               |                 |                                   | Importe P                                | Previsto                             | 0.000                     |
|                         | Unidad de me              | didad Des          | cripción            | <u>Personal</u> | lizar   Buscar  <br>Cantida       | Ver Todo   📲<br>ad Valor U<br>0          | Primero 1 de<br>Initario Sub<br>0.00 | 1 Último<br>Total<br>0.00 |

Por cada etapa en la que solicite Gasto de Inversión, deberá capturar las especificaciones del equipo a adquirir, el Total de cada rubro no deberá de rebasar el importe previsto para el mismo. Para realizar el cálculo, de click en el botón MUESTRA TOTALE.

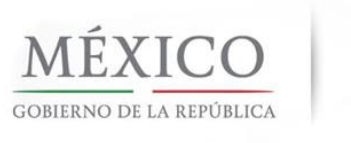

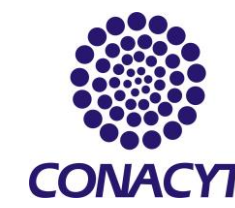

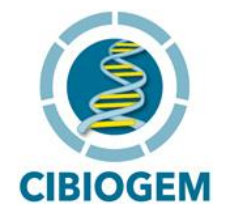

#### 14. GRUPO DE TRABAJO

Ingrese en los campos establecidos los detalles de los participantes activos en el proyecto, incluyendo la descripción de las capacidades científicas, técnicas y administrativas de los participantes en el proyecto e instancias u organizaciones a las que estén adscritos de acuerdo al siguiente formato:

|                                                |                    | Buscar        | Primero 🛃 1 de - | 1 🕑 Últim |
|------------------------------------------------|--------------------|---------------|------------------|-----------|
|                                                | Fecha              | 21/05/2010    | )                | + -       |
| Nombre:                                        |                    |               |                  |           |
|                                                |                    |               |                  |           |
| Apellido paterno:                              | Apellido mater     | mo:           |                  | _         |
| this of del Destinia anto                      |                    |               |                  |           |
|                                                |                    |               |                  |           |
| Campo de conocimiento:                         |                    |               |                  |           |
|                                                |                    |               |                  |           |
| Disciplina:                                    |                    |               |                  |           |
|                                                |                    |               |                  |           |
| Subdisciplina:                                 |                    |               |                  |           |
| <u> </u>                                       |                    |               |                  |           |
| Nota: No todas las disciplinas tienen subdisci | plinas, en este ca | aso no es ree | querido el dato. |           |
| Especialidad:                                  |                    |               |                  |           |
|                                                |                    |               |                  |           |
| Institución:                                   |                    |               |                  |           |
| · · · · · · · · · · · · · · · · · · ·          |                    |               |                  |           |
| Pais                                           |                    |               |                  |           |
| MEXICO                                         |                    |               |                  |           |
| Pertenece al SNI:                              |                    |               |                  |           |
| Deepe de Provestes                             |                    |               |                  |           |
|                                                |                    |               |                  |           |
| Requiere apoyo económico                       | Pertenece pro      | ograma exce   | elencia          |           |
|                                                |                    |               |                  |           |
|                                                |                    |               |                  |           |
| Grado máximo de estudios a obtener             |                    |               |                  |           |
|                                                |                    |               |                  |           |

Para este fin considere la siguiente información: Nombre completo, Nivel académico, Campo de Conocimiento, Disciplina y/o Sub-disciplina atendida, Institución a la que pertenece y Nivel SNI. Para cada integrante, deberá identificar claramente su participación dentro del proyecto, detallando el producto que generará y las actividades específicas que desarrollará dentro del mismo. Haga la distinción entre los colaboradores del proyecto y becarios involucrados.

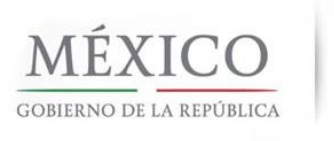

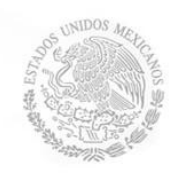

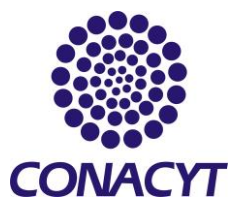

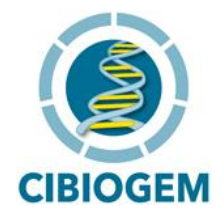

#### **15. DOCUMENTOS ADJUNTOS**

Adjunte los documentos que respalden su propuesta en formato PDF. Los dos primeros son imprescindibles:

- 1. Propuesta in extenso, con los detalles del protocolo de su proyecto.
- 2. Carta de respaldo institucional, firmada por el representante legal de su Institución.
- 3. Curriculum Vitae de los investigadores participantes.
- 4. Plan de Trabajo.
- 5. Cualquier otro documento que considere relevante (protocolos experimentales, reportes previos, etc.). Por favor refiérase a los Términos de Referencia.

| Cronograma y D. fir<br>Documentos ad                                                                   | nanciero 🕥 Grupo de Trabajo 🍸<br>djuntos                                                                                           | Documentos Adjuntos Y E                                                                             | nvío de so<br>Soli            | citud                |   |
|----------------------------------------------------------------------------------------------------|----------------------------------------------------------------------------------------------------|----------------------------------------------------------------------------------------------------|-------------------------------|----------------------|---|
| Datos generales                                                                                        |                                                                                                    |                                                                                                    |                               |                      |   |
| Fondo:                                                                                                 | Convocatoria:                                                                                                    |                                                                                                    |                               |                      |   |
| 10016 CIBIOGEM                                                                                         | DIAG_MAIZ                                                                                                    | Diagnostico del maiz                                                                                |                               |                      |   |
| Solicitud:                                                                                             |                                                                                                    | Modalidad:                                                                                          | Status                        |                      |   |
| 00000000143819                                                                                         | PROPUESTA 1                                                                                                    | AD                                                                                                  | En Pro                        | ceso                 |   |
| Archivos Anexos Reque                                                                                  | eridos/Deseados                                                                                                    | Primer                                                                                              | ro 🖪 1 de                     | 1 🕑 Último           |   |
| Clave Anexo Des                                                                                        | cripción                                                                                                    | Requerido/Deseable                                                                                  | /er Docur                     | nento Guía           |   |
| 1                                                                                                    |                                                                                                    | 7                                                                                                   | /er Docun                     | nento Guía           |   |
| El tamaño de cada ar<br>El nombre del archiv<br>acentos.<br>Se recomienda subir<br>archivos comprimido | rchivo deberá ser hasta un má<br>o no debe de contener caract<br>solamente archivos de herrar<br>s en .rar, .zip . Para el caso de | uximo de 2 MB.<br>eres especiales como \/<br>nientas de Office, .pdf o<br>e fotos o imágenes le sug | :*"<> <br>en su de<br>gerimos | ni<br>fecto<br>subir |   |
| archivos en formato .                                                                                  | .jpg .                                                                                                    |                                                                                                    |                               |                      |   |
| Clave Anexo                                                                                            | Descripción                                                                                                    |                                                                                                    | Añadir<br>Anexo               | Archivos Anexos      |   |
| 1 Q                                                                                                    |                                                                                                    |                                                                                                    | Ø                             |                      | + |
|                                                                                                    |                                                                                                    |                                                                                                    |                               |                      |   |

Haga click sobre el ícono de lupa para ubicar la clave del anexo, y añada los anexos al hacer click sobre el ícono de clip una vez que haya colocado la descripción del archivo en cuestión.

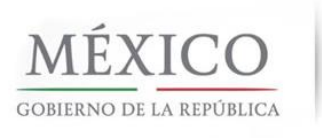

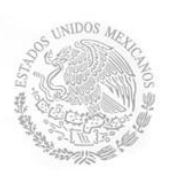

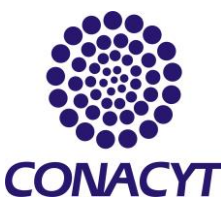

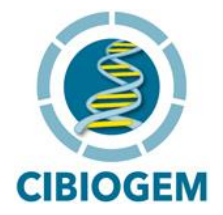

Aparecerá una ventana que le permitirá examinar la ubicación de su archivo, haga click en cargar y regrese a esta ventana. Si desea añadir más documentos sólo tiene que hacer click sobre el símbolo (+).

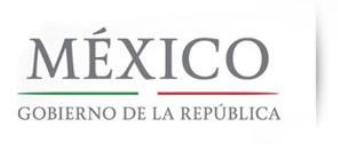

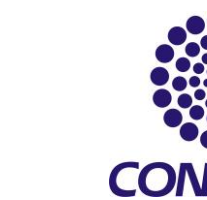

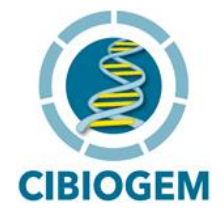

#### **16. ENVÍO DE LA SOLICITUD**

Revise detenidamente cada una de las secciones y que está satisfecho con el contenido de la propuesta. Verifique que todos los campos obligatorios se encuentran completos de acuerdo a los lineamientos y términos de referencia, que ha anexado la carta de apoyo institucional y el Protocolo de investigación *in extenso*. Una vez listo, diríjase a la pestaña de envío de solicitud, para enviar, haga click sobre el botón amarillo.

IMPORTANTE: Una vez enviada la propuesta no podrá hacer modificación alguna.

| CONACYT                                                                       |                                                                                                    |                             |              |                  |                |  |  |
|-------------------------------------------------------------------------------|----------------------------------------------------------------------------------------------------|-----------------------------|--------------|------------------|----------------|--|--|
| Canagio Hadanal da Clanda y Teorologia                                        |                                                                                                    |                             |              |                  |                |  |  |
| Buscar:                                                                       | Cronograma y D. financiero                                                                                                    | Y Grupo de Trabajo Y D∙     | ocumentos /  | Adjuntos Y Envío | o de solicitud |  |  |
| Nia Favoritas                                                                 | Envio de solicitud                                                                                                    |                             |              |                  | Solicitud      |  |  |
| D Ayuda                                                                       |                                                                                                    |                             |              |                  | Cononcad       |  |  |
| Expresiones de Interés Sistema de FONDOS ST                                   | Datos generales                                                                                                    |                             |              |                  |                |  |  |
| ▽ Sistema de FONDOS -                                                         | Fondo:                                                                                                    | Convocatoria:               |              |                  |                |  |  |
| Proponente                                                                    | 10016 CIBIOGEM                                                                                                    | BIOSEG-2011-1               | BIOSEG-      | 2011-1           |                |  |  |
| - Captura de Solicitud                                                        | Solicitud:                                                                                                    |                             |              | Modalidad:       | Status         |  |  |
| <ul> <li>Pizarra de Mensajes</li> <li>Formalización</li> </ul>                | 00000000164238                                                                                                    |                             |              | BS               | En Proceso     |  |  |
| D Seguimiento                                                                 |                                                                                                    |                             |              |                  |                |  |  |
| Evaluación de Impacto                                                         |                                                                                                    |                             |              |                  |                |  |  |
| Enlace Institucional Sistema de FONDOS GAP                                    | IMPORTANTE                                                                                                    |                             |              |                  |                |  |  |
| D Revistas                                                                    |                                                                                                    |                             |              |                  |                |  |  |
| Proyectos Estrategicos Fomento Regional -                                     | Una vez enviada la solicitud, no se podrá hacer modificación alguna, por lo que se recomienda revisar<br>su información                                                                                                    |                             |              |                  |                |  |  |
| FORDECyT                                                                      | Si está usted seguro(a) oprima el botón de enviar.                                                                                                    |                             |              |                  |                |  |  |
| D PeopleTools                                                                 | Una vez enviada la solicitud se generará un correo de acuse de recibo, el cual en cualquier momento<br>puede imprimirse.                                                                                                    |                             |              |                  |                |  |  |
| <ul> <li><u>Cambio de Contraseña</u></li> <li>Mi Perfil de Sistema</li> </ul> | Y en el sistema quedará registra                                                                                                    | ada su solicitud como final | lizada.      |                  |                |  |  |
|                                                                               | Por medio del envío de esta solicitud, manifiesto bajo protesta de decir verdad, que toda la información<br>y documentación que he proporcionado por este medio electrónico es legal, veridica, comprobable y<br>confidencial, misma que estará sujeto a lo dispuesto por la ley federal de transparencia y acceso a la<br>información pública y gubernamental para efectos de reglas de confidencialidad, y libero de toda<br>responsabilidad administrativa o legal al Consejo Nacional de Ciencia y Tecnología, así mismo asumo la<br>responsabilidad para el caso de que se encontrará una deficiencia o inconsistencia en la<br>documentación e información proporcionada.<br>Manifiesto que en caso de incumplimiento de lo anterior me atendré a la decisión que se tome por parte<br>del comité técnico, con base a los términos de referencias y el manual de administración de fondos y/o<br>en su caso la normatividad que aplique a el programa. |                             |              |                  |                |  |  |
|                                                                               |                                                                                                    | Enviar                      |              |                  |                |  |  |
|                                                                               | No olvide guardar los cambios al 1                                                                                                    | terminar de capturar los d  | atos de esta | a pestaña        |                |  |  |

El sistema registrará su envío y emitirá un acuse que será enviado al correo electrónico que haya dado de alta en su CVU. En caso de que su solicitud no contenga información en algún campo obligatorio, el sistema le indicará que no es posible enviarla a través de un mensaje de error. Corrija e intente de nuevo.

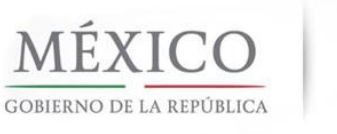

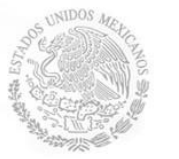

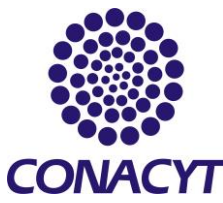

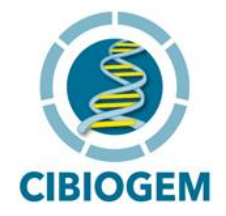

#### III. APOYO DURANTE LA CAPTURA DE SOLICITUD.

Para cualquier duda o aclaración, durante el llenado de la solicitud en línea, por favor envíenos sus comentarios o comuníquese directamente a nuestros teléfonos, le atenderemos con gusto.

M. en C. Leandro David Soriano García Correo Electrónico: <u>lsoriano@conacyt.mx</u> Teléfono: 5575.6878 Ext.8205

Ing. Javier González Hernández, Correo Electrónico: <u>javier.gonzalez@cns-ipicyt.mx</u> Teléfono: 5575.6878 Ext. 8203